### <u>CUPRINS:</u>

| 1. GENERALITĂŢI                                                                                    | 3      |
|----------------------------------------------------------------------------------------------------|--------|
| 1.1. PRESCURTĂRI FOLOSITE                                                                          | 3      |
| 1.2. INSTRUCȚIUNI PRIVIND SECURITATEA ELECTRICĂ                                                    | 3      |
| 1.3. PREZENTÁREA APARATULUI DE MARCAT ELECTRONIC CU MEMORIE FISCALĂ (AMEF)                         | )4     |
| 1.3.1. Aspect. Părți componente                                                                    | 4      |
| 1.3.2. Tastatura. Configuratie si discriere pentru fiecare tastă                                   | 5      |
| 1.3.3. Afisaiele                                                                                   | 5      |
| 134 morimanta                                                                                      | 5      |
| 135 Memoria operativă                                                                              | 5      |
| 136 Memoria fiscală                                                                                | 5      |
| 137 Electronic Journal                                                                             | 6      |
|                                                                                                    | 0      |
|                                                                                                    | 0<br>6 |
| 1.5.1 Objetna ju belonte electronică                                                               | 0<br>6 |
| 1.5.1. Operate cu platalija electrolica                                                            | 0      |
| 1.5.2. Operated cu alişaj exterior peritu cienți,                                                  | 0      |
| 1.5.3. Operarea cu cilitorul de coduri de bare /cod de bare/                                       | /      |
| 1.5.4. Legatura cu calculatorul                                                                    | /      |
|                                                                                                    | (      |
| 1.6. ALIMENTAREA AMEF                                                                              | 7      |
| 1.6.1. Alimentarea de la reteaua de curent electric                                                | 7      |
| 1.6.2. Alimentarea de la acumulatorul încorporat. Incărcarea acumulatorului                        | 7      |
| 1.7. CONSUMABILE PENTRU AMEF SI INLOCUIREA ACESTORA                                                | 8      |
| 1.7.1. Înlocuirea benzii de hârtie (punerea unei benzi noi)                                        | 8      |
| 1.8. NORME DE UTILIZARE A MANUALULUI                                                               | 8      |
| 1.9. INSTALAREA ȘI INTRODUCEREA ÎN EXPLOATARE A AMEF                                               | 8      |
| 1.10. TIPURI DE DOCUMENTE ELIBERATE DE AMEF                                                        | 9      |
| 1.11. ACCESUL LA REGIMURILE DE LUCRU ALE AMEF                                                      | 9      |
| 2. PROGRAMARE                                                                                      | 10     |
| 2.1. SENSUL PROGRAMĂRII. PRINCIPII GENERALE                                                        | .10    |
| 2.1.1. Subregimuri de programare                                                                   | . 10   |
| 2.1.2. Taste functionale                                                                           | .11    |
| 2.1.3. Programarea valorilor numerice                                                              | .11    |
| 2.1.4. Programarea parametrilor                                                                    | .11    |
| 2.1.5. Programarea caracterelor (numelor)                                                          | .11    |
| 2.2. PROĞRAMAREA PARAMETRILOR DE SISTEM AI AMEF (SUBREGIM 0)ERROR! BOOKMA                          | RK     |
| NOT DEFINED.                                                                                       |        |
| 2.3. PROGRAMAREA PARAMETRILOR COMUNI PENTRU AMEF (SUBREGIM 1)                                      | .15    |
| 2.4. PROGRAMAREA PLĂTILOR, NUMELOR ȘI CURȘULUI VALUTAR (SUBREGIM 2)                                | .16    |
| 2.5. PROGRAMAREA GRUPELOR FISCALE (SUBREGIN 3)                                                     | .16    |
| 2.6 PROGRAMAREA ALTE TAXE (PROGRAM 0-9 D2)                                                         | 17     |
| 2.7 PROGRAMAREA SUBGRUPELOR (SUBREGIM 4)                                                           | 17     |
|                                                                                                    | 10     |
| 2.8.1 Programarea codului de bare pontru un anumitarical cu aiutorul cititorului de coduri de bare | 22     |
|                                                                                                    | 22     |
| 2.9. FROGRAMAREA OFERATURILOR (SUBREGIN 0)                                                         | .22    |
| 2.10 . FROGRAMAREA TEAT LIDER (FROGRAM 09, DT)                                                     | .23    |
|                                                                                                    | .23    |
|                                                                                                    | .23    |
| Z.13. OPERAREA CU CALCULATOR ÎN REGIM DE PROGRAMARE ȘI RAPORTARE (SUBREGI<br>                      | INI    |
|                                                                                                    | .24    |
| 2.14. IESIAREA AMEF. PAROLE DE ACCES (SUBREGIM 8)                                                  | .24    |
| 2.15. RESTABILIREA PARAMETRILOR AMEE LA VALORILE DIN FABRICA                                       | .25    |
| 2.16. SETAREA PARAMETRILOR DE COMUNICATIE (SUBREGIM 9)                                             | .25    |
| 2.16.1. Viteza de comunicatie                                                                      | 26     |
| 2.16.2. Balanţa                                                                                    | 26     |
| 2.16.3. Protocol ecran (Afisaj suplimentar client)                                                 | 26     |
| 2.17. REGLAREA DATEI ȘI A OREI                                                                     | .26    |
| 3. REGIM "VÄNZÅRI"                                                                                 | 27     |
| 3.1. ACCESUL LA REGIM. TASTE FUNCȚIONALE                                                           | .27    |

| 3.2. PRINCIPII FUNDAMENTALE PENTRU OPERAREA ÎN REGIM "VÂNZĂRI". RESTRICȚII ȘI<br>INTERDICTII                   | .29       |
|----------------------------------------------------------------------------------------------------|-----------|
| 3.3. EXEMPLE. SUCCESIUNEA APĂSĂRII TASTELOR                                                                    | .30       |
| 3.3.1.Text liber in mod vanzare                                                                                | .30       |
| 3.3.2. Înregistrarea vânzărilor dintr-o subgrupă                                                               | .31       |
| 3.3.3. Înregistrarea vânzărilor de articole                                                                    | .31       |
| 3.3.4.Înregistrarea de vanzari pe articole prin intermediul scannerului cod de bare                            | .32       |
| 3.3.5. Vânzarea unor articole prin introducerea manuală a codului de bare (numărului din nomenclator)          | .32       |
| 3.3.6. Vânzări cu înmulțire                                                                                    | .33       |
| 3.3.7. Vînzări cu înmulțire în cazul operării cu balanță electronică                                           | .33       |
| 3.3.8. Anularea "void direct" (Anularea înregistrării vânzărilor)                                              | .33       |
| 3.3.9. Anularea "void profund" (Anularea ultimei înregistrări) Error! Bookmark not define                      | ed.       |
| 3.3.10. Anularea "bon anulat"                                                                                  | .34       |
| 3.3.11. Calcularea și imprimarea sumei subtotale                                                               | .34       |
| 3.3.12. Inregistrare de reducer si adaosuri procentuale                                                        | .34       |
| 3.3.13. Inregistrarea de reduceri si adaosuri valorice.                                                        | .34       |
| 3.3.14. Inregistrarea de reducen si adaosuri asupra sumei subtotale                                            | .34       |
| 3.3.15. Plata in numerar lara calcularea resultu.                                                              | .35       |
| 3.3.10. Moduli de plata suplimentare. Plata combinata, Calcularea restului                                     | .35       |
| 3.3.17. Operated in Valuta. Recalculated sufficient. Plata. Alegered restulut                                  | .30<br>26 |
| 3.3.10. Tipanie bon deconi. Benendal                                                                           | .30       |
| 3.3.10. Entitleted uner copilitate bondi decontate invo beneticial (DOPEICAT)                                  | od        |
|                                                                                                    | 37        |
| 3.5. OPERAREA CU AMEE ÎN REGIM DE RESTAURANT                                                                   | 30        |
| 3.5.1 PETRICULARITĂ SACCIĂNCE IN REGIM DE RESTAURANT                                                           | 30        |
| 3.5.2. Selectare notă de netă (masă/loc). Ο nouă comandă                                                       | 30        |
| 5.3 [nregistrarea vânzărilor din comanda curentă [nchejerea comenzii                                           | 40        |
| 3.5.4 Imprimarea notei de plată generalizate                                                                   | 40        |
| 3.5.5 Închejerea notei de plată                                                                                | 40        |
| 566 înregistrarea de comenzi rapide                                                                            | .41       |
| 5.7. Bonuri illustrative pentru operarea în regim de restaurant                                                | .42       |
|                                                                                                    | 43        |
| 4.1. ALEGEREA REGIMULUI                                                                                        | .43       |
| 4.2. RAPORTUL DE GESTIUNE ZILNIC AL AMEF                                                                       | .44       |
| 4.3. INFORMAȚII PRIVIND NOTELE DE PLATĂ NEÎNCHEIATE. ÎNCHEIEREA NOTELOR DE                                     |           |
| PLATĂ DE CĂTRE OPERATOR                                                                                        | .45       |
| 4.4. RAPOARTE PE SUBGRUPE                                                                                      | .45       |
| 4.5. RAPORTUL PE ARTICOLE. INFORMAȚII PE ARTICOLE                                                              | .45       |
| 4.5.1. Raportul pe articole (X și Z)                                                                           | .45       |
| 4.5.2. Informații pe articole (X)                                                                              | .46       |
| 4.6. RAPORTUL PE OPERATORI. INFORMAȚII PE OPERATORI                                                            | .46       |
| 4.6.1. Raportul pe operatori (X şi Z)                                                                          | .46       |
| 4.6.2. Informații pe operatori (X)                                                                             | .46       |
| 4.7. RAPORTARE PE CLIENTI                                                                                      | .47       |
| 4.8. RAPOARTE ILUSTRATIVE:                                                                                     | .48       |
| 5. RAPOARTE ALE MEMORIEI FISCALE                                                                               | 49        |
| 5.1. ALEGEREA REGIMULUI                                                                                        | .49       |
| 5.2. RAPORTUL MEMORIEI FISCALE DUPA DATA INITIALA SI FINALA PROGRAMATA ERRO                                    | )R!       |
| BOOKMARK NOT DEFINED.                                                                                          |           |
| 5.3. RAPORTUL MEMORIEI FISCALE DUPA UNUI BLOC DIN MEMORIA FISCALA INITIAL SI FINA                              | AL.       |
| PROGRAMATERROR! BOOKMARK NOT DEFINE                                                                            | ED.       |
| 6. RAPOARTELE JURNALULUI ELECTRONIC                                                                            | 50        |
| 6.1. INFUKMA JII GENEKALE                                                                                      | .52       |
| 6.2. IIPAKIKE EXEMPLAKA A UNUI KAPUKI AL JUKNALULUI ELECI KONIC                                                | .52       |
| 7. SITUA JII DE EXCEP JIE (AVAKII) LA UPERAKEA CU AMEF                                                         | 33        |
| 0.1. EKUAKE IN MEMORIA UPEKA JIUNALA A AMEF "KESET KAM" (MEMORIA NULA)<br>6.2. ERORI ÎN MEMORIA EISCALĂ A AMEE | .33       |
| 0.2. EKUKI IN MEMUKIA FISUALA A AMEF                                                                           | .55       |
| 0. ANUNTURI GARE APAR IN GAZUL UNUR ERURI SI BLUGARI IN TIMPUL AGTIVITATI<br>AMEE                              | E 4       |
|                                                                                                    | 54<br>54  |
| 0.1. IVILGAUL VARE DE AFIDEALA FE EURAINUL AIVIEF                                                              | 55        |
|                                                                                                    | 55        |
|                                                                                                    | .55       |

## 1. GENERALITĂŢI

Documentul de față are ca scop cunoașterea de către utilizator a aparatului de marcat și a posibilităților acestuia și, de asemenea, a normelor de exploatare a acestuia în condiții de securitate. Manualul cuprinde toate informațiile referitoare la programarea, înregistrarea vânzărilor și cunoastera procedurii de înregistrare.

#### 1.1. PRESCURTĂRI FOLOSITE

- AMEF aparat de marcat electronic cu memorie fiscală
- MF memorie fiscală

BEC - bandă electronică de control

#### 1.2. INSTRUCȚIUNI PRIVIND SECURITATEA ELECTRICĂ

1. Nu folosiți AMEF aproape de o sursă de apă și nu o stropiți cu nici un fel de lichid.

2. Nu așezați AMEF pe un suport instabil (masă, cărucior, suport dedicat), care ar putea face să cadă AMEF. Suportul trebuie să fie orizontal, AMEF nu funcționează bine dacă stă înclinată.

3. Nu amplasați AMEF lângă calorifer sau radiator.

4. Evitați amplasarea casei de marcat în locuri supuse șocurilor sau vibrațiilor.

5. Alimentați AMEF la tensiunea și frecvența înscrise pe eticheta produsului: 230V, 50 Hz. Opriți AMEF înainte de a introduce în priză sau de a scoate din priză ştecherul cordonului de alimentare sau adaptorului.

6. Folosiți pentru alimentare o priză corespunzătoare. Siguranta circuitului la care alimentați imprimanta trebuie să fie de max 16 A. Solicitați unui electrician refacerea instalației electrice, dacă priza sau instalația electrică sunt prea vechi sau deteriorate.

- 7. Dacă folosiți un prelungitor, asigurați-vă că:
- suma consumurilor tuturor echipamentelor alimentate din prelungitor este în limita înscrisă pe corpul prelungitorului;
- nu alimentați din același prelungitor și echipamente conținând motoare electrice, radiatoare, copiatoare, climatizoare, etc.

8. Nu folosiți un cordon de alimentare deteriorat sau uzat, sau cu ștecherul deteriorat sau crăpat. Evitați ca traseul cordonului de alimentare să fie în locuri unde poate fi călcat.

9. Nu încercați să introduceți obiecte de orice natură în interiorul casei de marcat, deoarece puteți atinge puncte legate la tensiuni periculoase sau provoca scurtcircuite, care prezintă risc de incendiu sau de şoc electric.

10. Opriți și scoateți AMEF din priză înainte de a o curăța. Nu folosiți lichide sau aerosoli pentru curățarea ei.

11. Nu încercați să reparați AMEF singur, cu excepția indicațiilor din manual privind defectele simple. Apelați la unitățile de service.

12. Scoateți AMEF din priză și apelați la o unitate de service în următoarele situații:

- cordonul de alimentare sau ştecherul sunt deteriorate sau crăpate;
- a pătruns lichid în AMEF;
- AMEF a fost expusă în ploaie sau a fost stropită cu apă;
- AMEF a fost trântită sau carcasa a fost deteriorată;
- AMEF nu funcționează normal sau au apărut schimbări evidente ale performanţelor sale.

**Atenție!** Casa de marcat este sigilată conform OG 28/99. Violarea acestor sigililii de către persoane neautorizate se pedepsește conform legii.

#### Reguli pentru protecția mediului

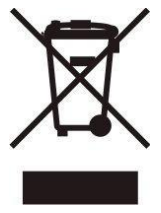

Aparatele electrice uzate conțin materiale greu sau foarte greu asimilate de mediul înconjurător, și / sau materiale valoroase, motiv pentru care locul lor nu este la gunoiul menajer.

Vă rugăm să participați la protejarea mediului înconjurător și a resuselor naturale, prin predarea acestui aparat la centrele de colectare specializate sau la unitatea de service acreditată, atunci când renuntati la el.

3

#### 1.3. PREZENTAREA APARATULUI DE MARCAT ELECTRONIC CU MEMORIE FISCALĂ (AMEF)

Casa de marcat EXCEL MASTER este un aparat fiscal destinat înregistrării vânzărilor efectuate în diferite tipuri de unități comerciale. AMEF au o tastatură usor de folosit și afișaje încorporate pentru operator și pentru client, ceea ce permite o vizualizare clară și corectă a informatiei introduse cu aiutorul tastaturii.

Imprimanta încorporată în AMEF asigură tipărirea de documente clare și lizibile pentru fiecare operatie efectuată (vânzare, raport, introducerea/deducerea unor sume etc.). Copiile se păstrează într-o memorie specială – BEC. În acest caz, documentele se imprimă cu câte 35 caractere pe un rând. Conținutul benzii de control se imprimă înainte de efectuarea raportului de închidere zilnică.

# 1.3.1. Aspect. Părți componente 2

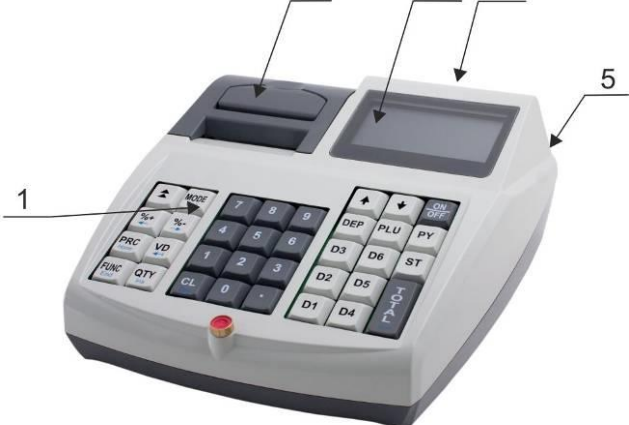

#### Descriere:

- 1. Tastatura:
- 2. Capac imprimantă cu dispozitiv dințat de tăiere a hârtiei;
- 3. Afisai pentru client:
- 4. Afisaj pentru operator;
- 5. Interfete – de legătură cu calculatorul, cu cititorul de coduri de bare si cu balanta electronică (afisai):

#### 1.3.2. Tastatura. Configuratie si discriere pentru fiecare tastă

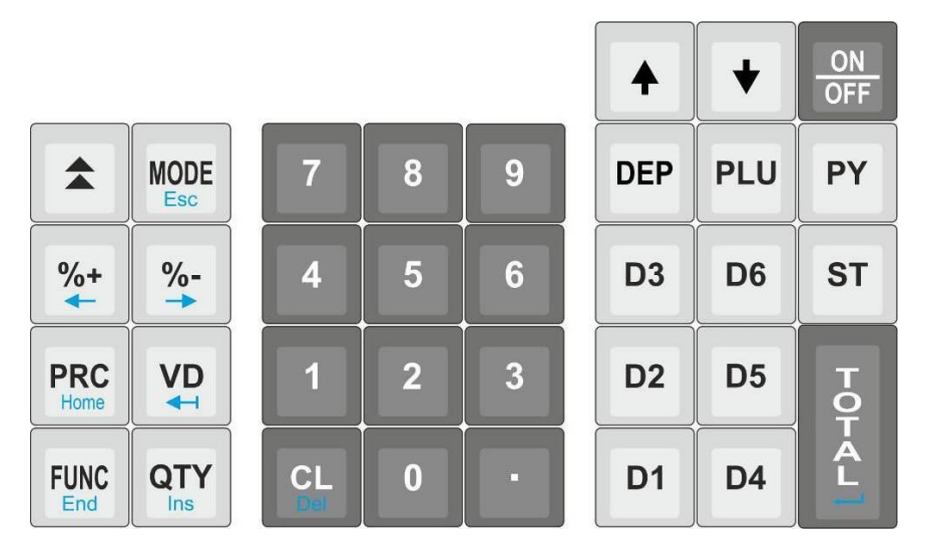

Tastatura AMEF este compusă din 34 de taste, împărțite arbitrar în câteva grupe:

Taste pentru cifre: de la 1 la 9, inclusiv 0 și . – servesc la introducerea în AMEF a informației sub formă de cifre;

**Taste pentru înregistrarea vânzărilor**: de la ! până la <sup>^</sup> şi y (pentru subgrupe) şi ) pentru articole:

**Taste funcționale**: toate celelalte, prin care se realizează operații specifice cu AMEF. În continuare vor fi explicate detaliat.

#### 1.3.3. Afişajele

AMEF are două afișaje cu cifre si litere pentru operator si pentru client, care permit controlul vizual al folosirii AMEF. Pentru ușurarea utilizării, afișajul pentru operator este un LCD grafic.

#### 1.3.4. Imprimanta

Imprimanta LINE-THERMAL EASY LOADING cu viteză mare si zgomot redus, cu rezoluția de 8 puncte/mm și viteza de 70 mm/secundă.

#### 1.3.5. Memoria operativă

Este parte indivizibilă a AMEF, folosită pentru memorarea sumelor întegistrate din vânzări, a parametrilor programați și a altor informații de serviciu acumulate.

#### 1.3.6. Memoria fiscală

In memoria fiscala se inregistreaza toate datele referitoare la vanzari conform OG 28/1999. Distrugerea sau modificarea acestor date este imposibila.

Blocul memoriei fiscale (MF) este realizat cu ajutorul unui modul. Producatorul aplică pe blocul memoriei fiscale un "sigiliu" care garantează securitatea accesului neautorizat.

#### 1.3.7. Jurnalul Electronic

Jurnalul Electronic o memorie nevolatilă, în pe care se înscriu toate datele din bonurile fiscale, precum și toate operațiunile din regimul de înregistrare și rapoartele fiscale de închidere zilnică. Când în memoria fiscală spațiul rămas liber nu mai permite înregistrarea a mai mult de 60 rapoarte zilnice, pe fiecare raport Z tipărit apare mesajul "Mai sunt XX rapoarte Z". După ultimul raport Z, casa de marcat se blochează. Solicitați servisantul dvs. autorizat pentru înlocuirea memoriei fiscale înainte de blocare.

Bufferul acestei memorii este o memorie tip SD card de 8 GB. Când în buffer numărul de linii nescrise este mai mic de 500, bonul curent este închis automat și casa de marcat permite doar tipărirea raportului zilnic și al conţinutului memoriei fiscale. Solicitați servisantul dvs. autorizat pentru înlocuirea cardului de memorie.

Casa de marcat permite citirea jurnalului electronic prin portul PC, folosind o aplicație dedicată.

#### 1.4. POSIBILITĂŢI DE FUNCŢIONARE A AMEF

AMEF permite utilizarea în două variante : 1) pentru magazine si 2) pentru restaurante. AMEF are următoarele caracteristici tehnice:

| Caracteristica  | Descriere                                                                  |
|-----------------|----------------------------------------------------------------------------|
| Grupe fiscale   | 6                                                                          |
| Înregistrări în | maxim 2000 pentru rapoarte de închidere zilnică și evenimente              |
| MF              | speciale                                                                   |
| Operatori       | maxim <b>20</b> , nume (20 caractere) și parolă (6 cifre) programabile     |
| Plăți           | 10 cu nume programabile (10 caractere)                                     |
|                 | 1 principală NUMERAR (valută națională)(neprogramabil)                     |
|                 | 8 suplimentare (fără curs)                                                 |
|                 | <ol> <li>în valută (cu curs programabil faţă de cea principală)</li> </ol> |
| Subgrupe        | 20 cu: nume (30 caractere), unitate de măsură, preţ, grupă                 |
|                 | fiscală, parametrul pentru tipul de preț, tranzacție unică și              |
|                 | DEP. 00 fără posibilitate de programare;                                   |
| Articole        | Maxim 99999 cu nume (30 caractere), unitate de măsură, preţ,               |
|                 | parametrul pentru tipul de preţ, grupă fiscală, apartenenţa la o           |
|                 | sub-grupă si categorii, tranzacție unică, cantitatea din stoc, pa-         |
|                 | rametrul determinant pentru detectarea cantității programabile;            |
| Clienti         | Maxim 300 cu posibilitate de programare: denumire si adresă                |
|                 | (30 de caractere), 4 rânduri text liber de câte 20 caractere;              |
|                 | reducerea / adaosul negociat pe departamente programabil,                  |
|                 | cod fiscal Beneficiar                                                      |
| Mese clienți    | 64 mese a câte 4 locuri                                                    |

### 1.5. POSIBILITĂȚI DE OPERARE CU INTERFAȚA

#### 1.5.1. Operarea cu balanța electronică

AMEF are posibilitatea să înregistreze cantitățile transmise de la balanța electronică. Balanța se conecteaza la AMEF printr-un cablu de interfață. În AMEF sunt instalate câteva protocoale pentru schimb de date pentru diferite tipuri de balanțe electronice. Se mai pot adăuga până la 8. Protocolul de schimb de date se selectează în regim Programare, subregim 9.

#### 1.5.2. Operarea cu afişaj exterior pentru clienți

În locul balanței poate fi conectat alternativ un afișaj exterior. Protocolul de schimb de date se selectează în regim Programare, subregim 9.

#### Instrucțiuni de exploatare

#### 1.5.3. Operarea cu cititorul de coduri de bare

AMEF efectuează operații cu cititorul de coduri de bare de tipul RS232/USB, care permite o înregistrare rapidă a produselor vândute purtătoare de etichete cu coduri de bare, potrivit standardelor EAN13, EAN8, UPC-A si UPC-E, inclusiv codul de bare pentru greutate, potrivit standardului EAN12. AMEF recunoaşte automat tipul de cod de bare.

#### 1.5.4. Legătura cu calculatorul

Casa de Marcat (AMEF) face schimb de date cu calculatorul in 2 regimuri de baza:

**Regim de programare si raportare a AMEF** (PROGRAMARE, submeniu 7). Acest regim este folosibil atunci cand AMEF este in mod de lucru automat, dar este necesar ca datele legate de vanzari sa fie sumate si stocate in calculator. Se recomanda folosirea programului gratuit "ECR Manager", care este disponibil pe pegina web a producatorului: <u>www.tremol.bg</u>.

**Regimul "ON-LINE"** de înregistrare a vânzărilor, initiat de calculator. Sunt disponibile două variante:

1. Varianta în care AMEF este cea care initiaza vanzarile. În acest regim, AMEF funcționează cu baza externă de date pentru articole. Fiecare acțiune efectuată de AMEF în regim "Vânzări" este raportată calculatorului, iar informația referitoare la articole este cerută la vânzarea acestora. Regimul permite funcționarea cu un număr nelimitat de articole şi posibilitatea urmăririi în timp real a procesului de înregistrare.

2. "PRINTER FISCAL" – În acest regim, înregistrarea vânzărilor se efectuează numai prin intermediul calculatorului. În ambele cazuri, AMEF îşi menţine rolul în ceea ce priveşte prelucrarea datelor, acumularea şi păstrarea rulajului.

Mai multe informatii in legatura cu protocoalele de schimb date sunt disponibile pe pagina web a producatorului: <u>www.tremol.bg</u>.

#### 1.5.5. Sertarul

AMEF are posibilitatea să comande sertarul pentru monede și bancnote. El se va deschide la fiecare încheiere de bon de casă și la introducerea sau deducerea de sume de către operator prin tasta **TOTAL**. Deschiderea sertarului poate fi interzisă prin parametrul 18.

#### 1.6. ALIMENTAREA AMEF

#### 1.6.1. Alimentarea de la reţeaua de curent electric

AMEF se alimentează de la rețeaua de 230 Vca, cu un adaptor extern de 9.6V/ 2.75A.

### 1.6.2. Alimentarea de la acumulatorul încorporat. Încărcarea acumulatorului

AMEF poate funcționa opțional cu un acumulator încorporat în aparatul de marcat. Acumulatorul este de tip Li-Ion >2000mAh și se montează obligatoriu de către unitatea de service. Încărcarea acumulatorului se efectuează automat odată cu cuplarea AMEF la rețeaua electrică și durează circa 10 ore dacă acumulatorul este descărcat. Cu acumulatorul complet încărcat, AMEF asigură tipărirea a minumum 2000 bonuri, fiecare cu câte o vânzare, și un timp de conectare de minimum 12 ore. Pentru a asigura o durată îndelungată de exploatare a acumulatorului respectați următoarele reguli:

- 1. Încărcați întotdeauna complet acumulatorul;
- 2. Între două încărcări trebuie să treacă măcar câteva ore de funcționare;
- 3. Dacă AMEF se scoate din funcțiune pentru o perioadă de peste 30 de zile, acumulatorul trebuie să fie demontat.

#### 1.7. CONSUMABILE PENTRU AMEF SI ÎNLOCUIREA ACESTORA

Se folosește hârtie termosensibilă cu următorii parametri:

- lăţime : 57,5±0,5mm
- diametru maxim 48mm
- menținerea lizibilității datelor tipărite cel puțin 5 ani.

#### 1.7.1. Înlocuirea benzii de hârtie (punerea unei benzi noi)

AMEF verifică prezența benzii de hartie cu care functioneaza; în lipsa acesteia, la încercarea de a tipari, AMEF se blochează, iar pe afişaj apare mesajul:

LIPSA HARTIE

Pentru a continua lucrul cu AMEF, este necesar să fie efectuate următoarele operații, descrise pas cu pas:

|   | Deschideți imprimanta prin ridicarea manetei de pe capacul imprimantei.                                                                                                    |
|---|----------------------------------------------------------------------------------------------------|
| ▼ | Se scot capetele rolei vechi și eventualele resturi de la rolele vechi. Rola nouă se curăță de folia adezivă, după care se introduce în locașul pentru hârtie cu partea termosensibilă în jos |
| ▼ | Capatul liber al rolei de hârtie se trage în aşa fel, încât să iasă în afara<br>locaşului și se închide capacul interior imprimantei printr-o apăsare<br>uşoară.                              |
| ▼ | Se închide capacul superior al imprimantei, iar capătul liber al rolei de<br>bonuri se trece prin fanta acestuia.                                                                             |
| • | Se apasă tasta , dupa care AMEF continuă operația începută.                                                                                                    |

#### **1.8. NORME DE UTILIZARE A MANUALULUI**

Pentru prezentarea funcțiilor și a posibilităților AMEF se folosesc următoa-

rele norme de utilizare:

① Textul alăturat acestui simbol explică o anumită noțiune sau funcție.

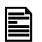

Textul alăturat acestui simbol explică ce este necesar să se efectueze pentru a se realiza una sau mai multe funcții.

Exemplu: În cuprinsul exemplelor, textul din subsol explică ce anume se arată în exemplu.

| Succesiunea apăsării tastelor                                    | Vizualizarea informatiei pe afişajul AMEF |  |  |  |
|------------------------------------------------------------------|-------------------------------------------|--|--|--|
| 123 !                                                            | Dep.01<br>123.00                          |  |  |  |
| Textul arată semnificația informației introduse și reacția AMEF. |                                           |  |  |  |

### 1.9. INSTALAREA ȘI INTRODUCEREA ÎN EXPLOATARE A AMEF

- Instalarea AMEF reprezintă programarea câmpurilor obligatorii pentru bonul de casă, a parametrilor grupelor fiscale, ca şi a parametrilor articolelor, subgrupelor, operatorilor etc.
- Introducerea în exploatare (fiscalizarea) este o procedură de activare a memoriei fiscale a AMEF. Se efectuează de către un reprezentant al unităţii service înscrise în cartea tehnică a aparatului fiscal, cu care proprietarul aparatului are contract de întreţinere şi în prezenţa proprietarului / persoanei responsabile.

#### 1.10. TIPURI DE DOCUMENTE ELIBERATE DE AMEF

- ① Toate documentele eliberate de AMEF au un antet, care conţine date referitoare la utilizator şi la societatea comerciala şi o parte finală care conţine un rând cu text publicitar, numărul de ordine al bonului, data şi ora eliberării acestuia, tipul lui (fiscal, nefiscal), ca şi numărul evenimentului inregistrat in JE si numărul Raportului Z caruia ii apartine bonul fiscal.
- ① Până în momentul fiscalizării, toate documentele eliberate de AMEF poartă înscripţia "BON NEFISCAL". Informaţia cu privire la totalul vânzarilor se memorează numai în memoria operativă (MO) a aparatului.
- ① După efectuarea fiscalizării, bonurile de clienţi, rapoartele de închidere zilnice cu golire şi şi cu înregistrare în memoria fiscală şi rapoartele memoriei fiscale vor purta inscripţia "BON FISCAL". Informaţia cu privire la totalul vânzarilor se înregistrează în memoria fiscală a aparatului. Toate celelalte documente eliberate de AMEF vor purta inscripţia "BON NEFISCAL".
- ① Pe lângă informaţia formulată în documente (bonuri), AMEF imprimă şi alte informaţii (de operare), în regim "Programare" şi de autodiagnoză. Aceste informaţii nu sunt tiparite în formatul arătat mai sus (nu au titlu şi rânduri cu texte de reclamă, numere de ordine etc.).
- ① În instrucțiunile de față vom arăta exemple pentru AMEF introduse în exploatare, deci inscripțiile de pe bonuri vor fi "BON FISCAL" şi " BON NEFISCAL"

#### 1.11. ACCESUL LA REGIMURILE DE LUCRU ALE AMEF

Trecerea dintr-un regim de lucru al AMEF în altul se realizează prin apăsarea tastei / (selectare regim) și introducerea parolei corespunzătoare prin tastare.

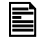

Parolele pot fi modificate în regim "Programare". Dacă ați uitat parola pentru regimul "Programare", vă rugăm să vă adresați unității service.

Regimurile de lucru și parolele instalate implicit sunt, următoarele:

| Regimul                                                                                             | Vizualizare după selectare           | Parola               |
|----------------------------------------------------------------------------------------------------|--------------------------------------|----------------------|
| Data și ora                                                                                         | 07 Decembrie 2017<br>Joi<br>15:30:18 |                      |
| <b>"Vânzări"</b> înregistrarea<br>vânzărilor și altele<br><b>"Rapoarte Z"</b> rapoarte cu<br>golire | RAPORT Z<br>RAPORT X<br>PROGRAM      | 0=<br>11111<br>22222 |
| golire                                                                                              |                                      | 22222                |
| " <b>Programare"</b> programarea<br>AMEF                                                            |                                      | 33333                |

## 2. PROGRAMARE

### 2.1. SENSUL PROGRAMĂRII. PRINCIPII GENERALE

Programarea AMEF reprezintă setarea aparatului de marcat prin introducerea valorilor parametrilor, astfel încât modul de operare cu acesta să corespundă modului de utilizare respectiv (comert, prestari servicii, restaurant).Pentru aceasta există regimul independent "Programare".

Exemplu: intrare în regim "Programare":

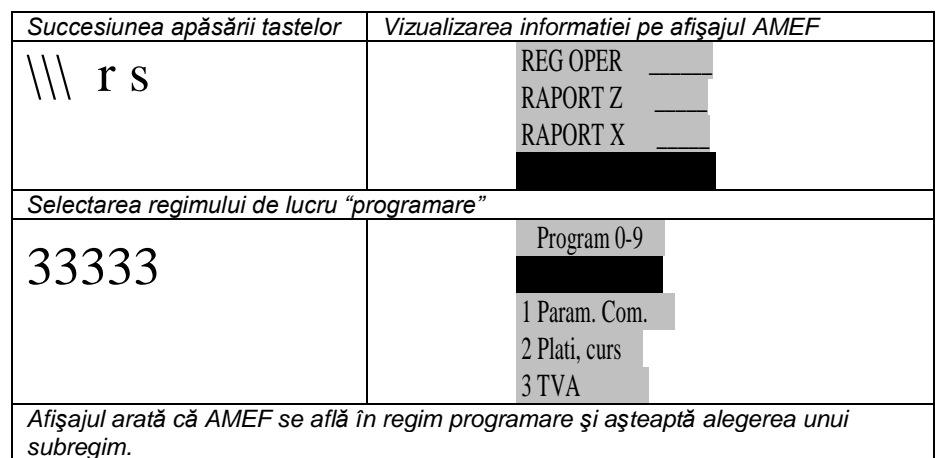

#### 2.1.1. Subregimuri de programare

Pentru uşurarea utilizării, programarea este împărţită în 16 subregimuri principale, care se accesează prin apăsarea tastei corespunzătoare fiecăruia

sau cu tastele de navigare  $r s \neq =:$ 

- 0 programarea parametrilor de sistem ai AMEF;
- 1 programarea parametrilor generali ai AMEF ;
- 2 programarea numelui tipurilor de plata (valuta);
- 3 programarea valorii procentuale a taxelor;
- 4 programarea parametrilor subgrupelor de articole;
- 5 programarea parametrilor articolelor;
- 6 programarea parametrilor operatorilor;
- 7 comunicatii in regim "OFF-LINE"
- 8 teste ale AMEF si programarea parolelor
- 9 setarea parametrilor de comunicare.
- programare text liber de la tastatura;
- @ programarea ALTE TAXE;
- # programare clienti
- : programare unitatea de măsură a articolelor
- - programarea datei și a orei.

#### 2.1.2. Taste functionale

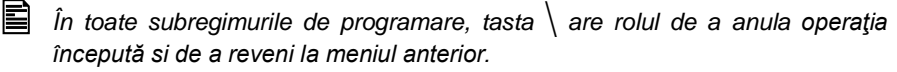

 $\mathbf{E}$  în subregimurile de la 2 la 6 (plăți, grupe fiscale, subgrupe, articole,

operatori), tasta + și respectiv - au rolul de a mări/respectiv, de a micsora numărul curent al poziției (plată, grupă fiscală, subgrupă, articol, operator).

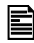

Tastele de navigare l'S servesc pentru trecerea la următoarea pozitie (grupul taxa de plată, departamentul, articolul, vânzătorul, etc.).

Celelalte taste funcționale sunt definite separat pentru fiecare regim. Regula generală este că introducerea valorii numerice si apăsarea unei anumite taste funcționale programează mărimea respectivă; apăsarea tastei fără a fi fost introdusă valoarea numerică va avea ca rezultat vizualizarea valoarii mărimii respective.

#### 2.1.3. Programarea valorilor numerice

Introducerea valorilor numerice se efectuează cu ajutorul tastelor numerice de

la 1 până la 9 inclusiv 0 și ., și prin apăsarea tastei funcționale corespunzătoare.

#### 2.1.4. Programarea parametrilor

Programarea parametrilor se efectuaeză prin tastarea numărului parametrului

și apăsarea tastei — sau printr-o altă tastă, special indicată. Modificarea parametrului se efectuează prin apăsarea repetată a tastei.

#### 2.1.5. Programarea caracterelor (numelor)

Programarea numelor se efectuează într-un subregim special, în care se intră

prin apăsarea unei taste funcționale (cel mai frecvent tasta? sau o altă tastă. special dedicată). Introducerea caracterelor se poate efectua în două moduri după un tabel standard cu coduri sau cu ajutorul tastaturii de telefon mobil. Modul de introducere a textului este stabilit de parametrul 30.

#### 2.1.5.1. Programarea numelor cu ajutorul tabelului cu coduri

E Se introduc codurile caracterelor conform tabelului echivalentelor. Se folosesc tastele numerice si tastele pentru literele cuprinse între A si F (v. tabelul cu tastele). Pentru ușurarea utilizării sunt prevăzute și taste suplimentare "de redactare". După introducerea codului valabil al simbolului, cursorul se deplasează pe următorul la dreapta. Introducerea se finalizează prin apăsarea

tastei —. Dacă textul trebuie să se deplaseze la stânga, se introduce obligatoriu numărul necesar de caractere blanc (de spațiu liber) (cod 20), în fața textului în sine. Caracterele de spațiu liber din dreapta textului nu este necesar să fie introduse. Simbolul "^" (cod 5E) face ca următorul simbol introdus sa fie de două ori mai lat. Aceste caractere se tipăresc cu lătime dublă, dar sunt vizualizate pe afișaj așa cum au fost introduse.

Tabelul cu tastele în regim programere de nume: cu ajutorul tabelului cu coduri:

| Funcția                                   | Tasta    |             |
|-------------------------------------------|----------|-------------|
| Litere respectiv: <b>ABCDEF</b>           |          | ! @ # y ) E |
| Deplasarea cursorului în stânga           | ÷        | +           |
| Deplasarea cursorului în dreapta          | <b>→</b> | -           |
| Introducere simbol                        | Insert   |             |
| Ştergere simbol - cursorul ramâne pe ace  | • •      |             |
| Stergere simbol cu totul                  | ←        | •           |
| Poziționarea cursorului în partea stângă  | Home     | V           |
| Poziționarea cursorului în partea dreaptă | End      | W           |
| Confirmarea textului introdus             | Enter    | =           |

### Tabelul echivalenței dintre caractere și codurile lor

| LITERE                                              | CIFRE SI ALTE       |
|-----------------------------------------------------|---------------------|
| A = 41 a = 61                                       | SP= 20 @ = 40       |
| B = 42 b = 62                                       | ! = 21              |
| C = 43 c = 63                                       | " = 22 [ = 5B       |
| D = 44 d = 64                                       | # = 23 \ = 5C       |
| E = 45 e = 65                                       | \$ = 24 ] = 5D      |
| F = 46 f = 66                                       | % = 25 ^ = 5E       |
| G = 47 g = 67                                       | $\& = 26 _ = 5F$    |
| H = 48 h = 68                                       | ` = 27              |
| I = 49 i = 69                                       | ( = 28 ` = 60       |
| J = 4A j = 6A                                       | ) = 29              |
| K = 4B k = 6B                                       | $: = 2A $ { $= 7B$  |
| L = 4C 1 = 6C                                       | + = 2B   = 7C       |
| M = 4D m = 6D                                       | $, = 2C $ $\} = 7D$ |
| N = 4E n = 6E                                       | $- = 2D \sim = 7E$  |
| $O = 4F \circ = 6F$                                 | . = 2E = 7F         |
| P = 50 p = 70                                       | / = 2F              |
| Q = 51 q = 71                                       |                     |
| R = 52 r = 72                                       | 0 = 30 := 3A        |
| s = 53 s = 73                                       | 1 = 31 ; = 3B       |
| T = 54 t = 74                                       | 2 = 32 < = 3C       |
| v = 55 u = 75                                       | 3 = 33 = 3D         |
| V = 56 v = 76                                       | 4 = 34 > = 3E       |
| W = 57 w = 77                                       | 5 = 35 ? = 3F       |
| X = 58 x = 78                                       | 6 = 36              |
| Y = 59 y = 79                                       | 7 = 37              |
| $\mathbf{Z} = 5\mathbf{A} \mathbf{z} = 7\mathbf{A}$ | 8 = 38              |
|                                                     | 9 = 39              |

#### Instrucțiuni de exploatare

#### 2.1.5.2. Programarea numelor cu ajutorul tastaturii (ca la un tefon mobil)

Acest regim de introducere a caracterelor este conceput în mod similar tastaturii unui telefon mobil. Fiecare buton al tastaturii numerice corespunde mai multor semne, care se selectează prin apăsarea succesivă pe butonul respectiv. Există butoane de trecere de la majuscule la litere mici și de la caracterele numerice (și invers). Pe primul rând al afișajului în dreapta apar indicatorii de regim de lucru, iar prin apăsarea pe buton – ce litere se scriu cu el. Există și aici taste de poziționare și de deplasare a cursorului pe textul deja redactat.

# Taste funcționale pentru programarea numelor cu ajutorul tastaturii de telefon mobil

| • | Trecerea de la litere mari la mici, de la litere la cifre și invers<br>Indicatori: abc, Abc, ABC, 123 |
|---|----------------------------------------------------------------------------------------------------|
| ! | Semne de punctuație: ., ? ! ' " # \$ % & @                                                            |

#### Tastatura cu caracterele asociate similar tastaturii unui telefon mobil

| Taste     | 7 | 8 | 9 | 4 | 5 | 6 | 1 | 2 | 3 | 0 |
|-----------|---|---|---|---|---|---|---|---|---|---|
|           | А | D | G | J | М | Р | Т | W |   |   |
|           | В | Е | н | К | Ν | Q | U | Х |   |   |
| Caractere | С | F | 1 | L | 0 | R | V | Y |   |   |
|           |   |   |   |   |   | S |   | Z |   |   |
|           | 7 | 8 | 9 | 4 | 5 | 6 | 1 | 2 | 3 | 0 |

#### 2.2. PROGRAMAREA PARAMETRILOR DE SISTEM AI AMEF (SUBREGIM 0)

① Prin parametrii de sistem este posibilă configurarea AMEF în funcție de necesitățile specifice ale unității şi ale modului de utilizare. Toți parametrii de sistem care permit programarea sunt descrişi în tabelul de mai jos:

| Număr parame-<br>tru și funcție | Descrierea parametrului                                                                                                    | Valoarea<br>initială                            |
|---------------------------------|----------------------------------------------------------------------------------------------------|-------------------------------------------------|
| 01 Restaurant                   | Stabileste tipul de AMEF (pentru magazin / restaurant). Necesită confirmare.                                                                                                    | <b>0</b><br>magazin                             |
| 02 Zecimale                     | Operare cu numere întregi sau cu zecimale.<br>Atenție!!! Odată cu modificarea se transformă<br>automat toate preţurile programate (de exemplu,<br>preţul de 10,00 devine 1000 şi invers). Necesită<br>confirmare. | <b>1</b><br>numere<br>zecimale de<br>tipul 0,00 |
| 03 Bon Secții                   | Eliberarea unui al doilea bon - se imprimă imediat<br>după bonul de client prin apăsarea oricărei taste,<br>vânzările fiind grupate în funcție de apartenența la<br>o subgrupă.                                   | <b>0</b><br>nu se emit                          |
| 04 Plăţi Supl.                  | Funcția tastei ${ m E}$ desemnează funcționarea ca<br>submeniu pentru plată suplimentară 1, 2 sau 3                                                                                                    | <b>0</b><br>plată supli-<br>mentară 1           |
| 05 Rest Obl.                    | Introducere obligatorie a sumei înainte de plată                                                                                                    | 0<br>nu se cere                                 |
| 06 Void Intr.                   | Interdicție pentru corecții ale vânzărilor din bon                                                                                                    | 0<br>sunt permise                               |

| -                    |                                                                                                    |                                                       |
|----------------------|----------------------------------------------------------------------------------------------------|-------------------------------------------------------|
| 07 Logo              | Imprimarea unui logo la începutul bonului.<br>Reprezintă un fișier în format BMP, monocrom cu<br>dimensiuni 384 x 80                                                                                | <b>1</b><br>se imprimă                                |
| 08 Balanţa           | Funcționarea cu balanță. Permite să nu se<br>urmărească cantitatea transmisă de balanța<br>electronică (NU – nu se urmăreşte cantitatea de la<br>balanță / DA – se urmăreşte cantitatea)            | <b>0</b><br>NU                                        |
| 11 Fiscalizare       | Pentru unitatea service                                                                                                    | 0                                                     |
| 12 Com. PC           | Activarea regimului "Imprimantă fiscală" Atenție!!!                                                                                                    | 0                                                     |
| (Fisc. Printer)      | Este posibil numai în varianta pentru magazine.                                                                                                    | nu este activ                                         |
| 13 Curs val.         | Operarea în valută                                                                                                    | 0                                                     |
| 14 Afişaj            | AMEF utilizat este conectat la un afisaj extern<br>pentru clienti, implicit 0 (0=NU, 1=DA)                                                                                                    | 0                                                     |
| 15 Preţ liber        | Interzicerea funcționării cu prețuri libere pentru articole                                                                                                    | 0<br>sunt permise                                     |
| 16 Rabat             | Interzicerea efectuării de reduceri/adaosuri                                                                                                    | 0<br>sunt permise                                     |
| 17 NO Depart.        | Interzicerea vanzării directe din subgrupe                                                                                                    | sunt permise                                          |
| 18 Sertar            | Comanda automată a sertarului la închiderea<br>bonului sau prin apăsarea unei taste                                                                                                    | <b>0</b><br>nu se<br>comandă                          |
| 23 Dep Raport        | Imprimarea automată a raportului pe subgrupe<br>odată cu raportul de încheiere zilnică                                                                                                    | 1                                                     |
| 24 Art Raport        | Imprimarea automată a raportului pe articole odată<br>cu raportul de încheiere zilnică                                                                                                    | 0                                                     |
| 25 Op. Raport        | Imprimarea automată a raportului pe operatori<br>odată cu raportul de încheiere zilnică                                                                                                    | 1                                                     |
| 26 Auto Exit         | Pozitionarea automată a AMEF pentru un alt<br>operator. După încheierea unui bon, AMEF iese în<br>regim așteptare parolă                                                                            | 0                                                     |
| 27 BC/Nr.Art         | Interzicerea verificării sumei de control la<br>introducerea codului de bare. Permite folosirea<br>codului de bare al articolului ca număr din<br>nomenclator, fără restricție de lungime și format | <b>0</b><br>suma de<br>control se<br>verifică         |
| 28 Print BC          | Tipareste codul de bare la sfarsit de bon.<br>Defineste tiparirea codului de bare la sfarsit de<br>bon, care contine informatii despre data si ora si<br>numarul bonului.                           | 0                                                     |
| 29 Keyb. FP          | Regim Imprimantă fiscală cu permisiunea vânzării<br>mărfurilor de la tastatură. Permite marcarea<br>vânzărilor de la tastatură și de la un calculator<br>personal                                   | <b>1</b><br>Vânzări de la<br>tastatură și de<br>la PC |
| 30 GSM tastat.       | Determină modul de introducere a numelor: cu<br>ajutorul tabelului cu coduri sau a tastaturii de<br>telefon mobil                                                                                   | <b>0</b><br>Tabel cu<br>coduri                        |
| 31 Raport<br>clienti | Imprimare automată a raportarii pe clienti odată cu raportul de încheiere zilnică                                                                                                    | NU                                                    |
| 32 PLU meniu         | Lista articole pe afisaj                                                                                                    | NU                                                    |
| 33 Cod de bare       | Conectare cititor cod de bare la interfață                                                                                                    | 1                                                     |
|                      |                                                                                                    |                                                       |

① Atenție!!! Parametrul de sistem P02 (numere intregi/zecimale) este o caracteris-tică fiscală importantă a AMEF. Dacă el este modificat, valoarea lui se înregistrează în MF a AMEF odată cu următorul raport de încheiere zilnică. Reprogramați-l numai în caz de necesitate !

Taste functionale

| = | Arată / modifică valoarea (confirmă<br>modificarea) unui <b>parametru de</b><br><b>sistem</b> cu un număr ales | Variabilă 0=NU sau 1=Da |
|---|----------------------------------------------------------------------------------------------------|-------------------------|
|   | Imprimă parametrii de sistem                                                                                   | În funcție de tabel     |

#### 2.3. PROGRAMAREA PARAMETRILOR COMUNI PENTRU AMEF (SUBREGIM 1) Taste functionale

| Tasta | Funcția                                                                                                    | Gama de valori introduse,<br><u>valoare implicită</u>                                                                                                    |
|-------|----------------------------------------------------------------------------------------------------|----------------------------------------------------------------------------------------------------|
| +     | Stabileşte / arată <b>procentul de</b><br>adaos                                                                                                    | O valoare de la <u>0.00</u> la 99,99                                                                                                    |
| -     | Stabileşte / arată <b>procentul de</b><br>reducere                                                                                                    | O valoare de la <u>0.00</u> la 99,99                                                                                                    |
| •     | Stabileşte / arată <b>numărul</b> de ordine<br>al casei                                                                                                    | O valoare de la <u>0001</u> la 9999                                                                                                    |
| )     | Programarea valorii maxime a<br>pretului introdus                                                                                                    | 4-8 digiti (inclusiv zecimale)                                                                                                    |
| @     | Modificare antet <b>contorizată</b><br>+/- Trecere la rândul următor /<br>precedent                                                                                   | Rândul 1: NUMELE FIRMEI<br>Rândul 2: ADRESA FIRMEI<br>Rândul 3: <u>* * *</u><br>CIF (sub antet) : max. 13 cifre =<br>cod fiscal numeric sau CNP, NIF                                                                                                    |
| ?     | Modificare antet necontorizată<br>Alegere rând pentru configurarea<br>antet bon (intrare în regim<br>programare nume)<br>+/- Trecere la rândul următor /<br>precedent | Rândul 0 – <u>liber</u> :<br>(20 caractere pentru text de recla-<br>mă pe afişajul exterior suplimentar)<br>Rândurile 4 12 configurarea<br>bonului: (35 caractere)<br>Rândul 4: <u>* *</u><br>Rândul 5, 6 și 7 – <u>libere</u> *)<br>Rândul 8,9,10 și 11– <u>libere</u> *) - se<br>imprimă la sfârșitul bonului<br>*) se imprimă dacă nu sunt libere |
| \$    | Setarea parameterilor LAN<br>Setează / Afişează valoarea<br>parameterului Pornire Automată a<br>communicației LAN cu PC<br>Setarea parolei LAN                        | <ul> <li><u>0</u> - comunicarea porneşte Manual.<br/>In modurile "Vânzări", "Fiscal Prin-<br/>ter" şi "- Line" LAN, comunicarea<br/>porneşte la apăsarea tastelor</li> <li>W and  .</li> <li><u>1</u> - permite comunicarea LAN</li> <li>Maxim 20 caractere</li> </ul>                                                                               |
|       | # Alege tip comunicatie                                                                                                    | LAN / WiFi                                                                                                    |

| # | Seteaza numarul copiilor pt. bon decont beneficiar                                                                                                    | 0-5 (intre 1-5 copii nefiscale) |
|---|----------------------------------------------------------------------------------------------------|---------------------------------|
| E | Stabileşte / arată <b>cifrele</b> inițiale din<br>codul de bare de greutate (balanță)                                                                                                    | Valoarea 28                     |
| ! | Stabileşte / arată <b>cifrele</b> inițiale din<br>codul de bare pentru operatori                                                                                                    | Valoarea 27                     |
|   | Imprimă setările comune pentru AMEF: numărul de ordine al casei;<br>seria AMEF numărul memoriei fiscale; textul și codul fiscal; procentul de<br>adaos; procentul de reducere, codul de bare pentru greutate |                                 |

# 2.4. PROGRAMAREA PLĂŢILOR, NUMELOR ȘI CURSULUI VALUTAR (SUBREGIM 2)

- ① AMEF permite operarea cu cinci tipuri de plată, cu următoarele caracteristici:
- principale 0 corespunde tastei = (se imprimă întotdeauna NUMERAR) și se vizualizează cu numele programat (în mod impicit – numele valutei naţionale);
- suplimentare 1, 2 ... și 8 (cu nume programabil și cu posibilități de interdicție);
- în valută (cu nume și curs programabile aferent plății principale și accesibilă numai prin parametrul de sistem 13 Curs Val. =1).

| Та | sta                                               | Funcția / Mărimea                                                                                                    | Gama de valori introduse,<br><u>valoare implicită</u>                                                                                                    |
|----|---------------------------------------------------|----------------------------------------------------------------------------------------------------|----------------------------------------------------------------------------------------------------|
| _  | ┝                                                 | Trecere la următorul număr de<br>plată, <b>mai mare</b>                                                                                            | Plata numărul <u>0</u> -> 8, iar după aceea,<br>plata în valută                                                                                                    |
| -  | -                                                 | Trecere la precedentul număr de<br>plată, <b>mai mic</b>                                                                                           | Plata numărul 8 -> <u>0</u>                                                                                                    |
| •  | ?                                                 | Intrare în regim de programare a<br><b>numelui</b> plății curente                                                                                  | Până la 10 caractere<br><u>0 – NUMERAR</u> (nu se programează),<br>1 – Card, 2 – Avans, 3 – Tichete,<br>4 – Bonuri, 5 – Voucher, 6 – Credit,<br>7 – Moderne, 8 – Alte, EURO |
| II | Permite / interzice plata<br>suplimentară curentă | <u>0</u> pentru interdicție<br>sau 1 pentru permisiune                                                                                             |                                                                                                    |
|    | Stabileşte cursul valutei selectate               | Un număr de la 0.000 la 999.99990<br>Initial <u>3.65769</u>                                                                                        |                                                                                                    |
| •  | 5                                                 | Determină parametrul pentru <b>rest</b><br>la plățile suplimentare. Se modifi-<br>că prin apăsarea repetată a tastei 2- Limitat = cu suma de plată |                                                                                                    |
| \$ |                                                   | Imprimă informația pentru parametrul rest la tipurile de plată                                                                                     |                                                                                                    |
|    |                                                   | Imprimă parametrii programați pentru plăți                                                                                                    |                                                                                                    |

Taste funcționale:

#### 2.5. PROGRAMAREA GRUPELOR FISCALE (SUBREGIM 3)

① AMEF operează cu 5 nivele pentru TVA (A, B, C, D, E). Primele patru sunt cu valori programabile ale procentelor de impozitare, inclusiv 0% pentru Instrucțiuni de exploatare

neplătitorii de TVA, iar cea de-a cincea este pentru tranzacțiile scutite de TVA. În momentul marcării vânzării, cotele de TVA se cumulează într-una din grupele fiscale, în funcție de apartenența articolului sau subgrupei respective.

#### Taste funcționale:

| Tasta | Funcția / VALOAREA                                              | Valori maxime / <u>initiale</u>                                                                                       |
|-------|-----------------------------------------------------------------|----------------------------------------------------------------------------------------------------|
| +     | Trecere la <b>următoarea</b> grupă fiscală                      | Până la grupa D                                                                                                    |
| -     | Trecere la grupa fiscală precedentă                             | Până la grupa A                                                                                                    |
| =     | Stabilire procent de impozitare<br>pentru grupa fiscală curentă | Un număr de la 0 la 99 (în %)<br>A = <u>19</u> , B= <u>9,</u> C =5, D = <u>0,</u><br>E - scutit de TVA, F - alte taxe |
|       | Imprimă valorile procentelor de imp                             | oozitare                                                                                                    |

Atenție !!! Valorile procentelor de impozitare sunt reglementate prin lege. Valorile modificate se întegistrează în MF a AMEF odată cu următorul raport de închidere zilnică. Nu modificați valorile programate de unitatea de service!

#### 2.6. PROGRAMAREA ALTE TAXE (PROGRAM 0-9, D2)

 Suplimentar, grupa F reprezintă opt ALTE TAXE programabile: timbru verde, taxa drum, etc. Ele se programeaza numai cu suma (nu are legatura cu TVA).
 Taste functionale:

| Tasta | Funcția / VALOAREA                                           | Valori maxime initiale |
|-------|--------------------------------------------------------------|------------------------|
| +     | Trecere la următoarea ALTE TAXE                              | Până la grupa 7        |
| _     | Trecere la precedenta ALTE TAXE                              | Până la grupa 0        |
| ?     | Intrare în regim de programare a<br><b>numelui</b> ALTE TAXE | Până la 12 caractere   |
|       | Imprimă parametrii ALTE TAXE                                 |                        |

#### 2.7. PROGRAMAREA SUBGRUPELOR (SUBREGIM 4)

Subgrupele se folosesc pentru departajarea încasarilor zilnice după o caracteristică comună. În regim "Vânzări" este posibilă marcarea de vânzări libere dintr-o subgrupă cu preţ programat sau liber.

Taste funcționale:

| Tasta | Funcția                                                                  | Gama de valori introduse,<br><u>valoare implicită</u> |
|-------|--------------------------------------------------------------------------|-------------------------------------------------------|
| )     | Stabileşte / arată <b>numărul</b> subgrupei<br>curente                   | 1 până la 20                                          |
| +     | Trecere la următorul număr de<br>subgrupă, <b>mai mare</b>               | Până la numărul 20                                    |
| _     | Trecere la <mark>precedentul</mark> număr de<br>subgrupă, <b>mai mic</b> | Până la numărul 1                                     |

| ?  | Intrare în regim de programare a<br><b>numelui</b> subgrupei curente                                                      | Până la 30 caractere<br>În mod impicit: <u>Dep.xx</u>                                   |
|----|----------------------------------------------------------------------------------------------------|-----------------------------------------------------------------------------------------|
| =  | Stabileşte/arată <b>preţul</b> subgrupei<br>curente                                                                       | <u>0.00</u> până la 999999.99                                                           |
| •  | Stabileşte/arată <b>grupa fiscală</b> a<br>subgrupei curente                                                              | Un număr de la 0 la 4,<br>pentru E, respectiv <u>A</u> , B,C, D                         |
| •  | Interdicție pentru vânzare directă di<br>fiscală anume). Pentru a se permite dii<br>programeze apartenența la o grupă fis | <b>n subgrupa curentă</b> (fără o grupă<br>n nou, este suficient să se<br>cală permisă. |
| !  | Unitatea de măsură                                                                                                    | <u>1</u> -8                                                                             |
| @  | Categoria                                                                                                    | XXXX.XX                                                                                 |
| #  | Arată/modifică valoarea parametrului<br>tranzacție unică (bonul trece auto-<br>mat în regim numerar sau vânzare)          | Valoarea parametrului 1 sau 0                                                           |
| \$ | Arată/modifică valoarea parametrului<br>tipul preţului cu care se poate<br>efectua vânzarea                               | 0- Preţ liber interzis;<br>1- Preţ liber permis;<br>2 – Preţ liber limitat              |
| \$ | Imprimă informația referitoare la parametrul prețului liber                                                               |                                                                                         |
|    | Imprimă informația referitoare la subgrupa curentă- parametrul tranzacție unică (TR. UN.). Se imprimă numai dacă este 1   |                                                                                         |

### Exemplu: programare nume și preț subgrupă:

| Succesiunea apăsării tastelor           | Vizualizarea informatiei pe afişajul<br>AMEF           |
|-----------------------------------------|--------------------------------------------------------|
| \\\ sau I S                             | REG OPER<br>RAPORT Z<br>RAPORT X                       |
| Selectarea regimului de lucru "programa | re"                                                    |
| 33333                                   | Program 0-9<br>1 Param. Com.<br>2 Plati, curs<br>3 TVA |
| Introducerea parolei de acces           |                                                        |
| s s s s s =,<br>sau<br>4                | Program 0-9<br>1 Param. Com.<br>2 Plati, curs<br>3 TVA |
| Alegerea subregimului 4 Departments     |                                                        |

|                                           | Department 01                   |  |  |
|-------------------------------------------|---------------------------------|--|--|
|                                           | PRET: 0.00                      |  |  |
| Intrare în subregim programare subgrupe   | e. Subgrupa curentă este prima. |  |  |
|                                           | Department 04                   |  |  |
| +++                                       | PRET: 0.00                      |  |  |
| Selectare subgrupa 4.                     |                                 |  |  |
| 0                                         | Nume:                           |  |  |
| ?                                         | Dep. 04                         |  |  |
| Intrare în regim programare nume.         |                                 |  |  |
| 42 AE                                     | Nume:                           |  |  |
| 43 4E                                     | COLA                            |  |  |
| Introducerea codurilor pentru caracterele | "C", "O", "L" și "A".           |  |  |
|                                           | Department 04                   |  |  |
| =                                         | PRET: 0.00                      |  |  |
| Confirmarea numelui introdus.             |                                 |  |  |
| 105                                       | Department 04                   |  |  |
| 10.5 =                                    | PRET: 10.50                     |  |  |
| Programarea prețului de 10,50.            |                                 |  |  |
|                                           | Department 04                   |  |  |
|                                           | PRET: 10.50                     |  |  |
| Imprimarea subgrupei programate.          |                                 |  |  |

#### 2.8. PROGRAMAREA ARTICOLELOR (SUBREGIM 5)

① Articolele se folosesc pentru uşurarea marcării vânzărilor de mărfuri sau servicii după un număr sau un cod de bare stabilit (număr din nomenclator) cu preţul programat sau introdus. Folosirea articolelor permite urmărirea cantităţii stocului de mărfuri şi servicii, ca şi gruparea lor pe subgrupe.

Taste funcționale:

| Tasta | Funcția/ Mărimea                                          | Gama de valori introduse,<br>valoare implicită |
|-------|-----------------------------------------------------------|------------------------------------------------|
| +     | Trecere la următorul număr de articol, <b>mai mare</b>    | Până la numărul 99999                          |
| _     | Trecere la precedentul număr de<br>articol, mai mic       | Până la numărul 1                              |
| )     | Stabileşte/ arată <b>numărul</b> articolului<br>curent    | 1 până la 99999                                |
| (w)   | Setare număr maxim articole active                        | 1-99999                                        |
| ?     | Intrare în regim programare <b>nume</b><br>articol curent | Până la 30 de caractere                        |
| =     | Stabileşte/ arată <b>preţul</b> articolului<br>curent     | <u>0.00</u> până la 999999.99                  |

EXCEL MASTER

| •                          | Stabileşte/ arată <b>grupa fiscală</b> articol                            | Un număr de la 0 la 4 :<br>0 pentru E                                  |  |
|----------------------------|---------------------------------------------------------------------------|------------------------------------------------------------------------|--|
| •                          | curent                                                                    | <b>1</b> - 4 pentru <b>A</b> . B.C. D                                  |  |
|                            | Interdictie pentru vânzarea articolului curent (fără o grupă fiscală      |                                                                        |  |
| •                          | anume). Pentru a se permite din nou, est                                  | e suficient să se programeze                                           |  |
| ••                         | apartenența la o grupă fiscală permisă.                                   |                                                                        |  |
| <b>X</b> 7                 | Stabileşte/arată <b>număr alte taxe</b> articol                           | 1 nână la 8                                                            |  |
| у                          | curent                                                                    |                                                                        |  |
| wy                         | Stabilește/arată valoarea <b>alte taxe</b> artico<br>curent               | 0 până la 999999.99 (< pret)                                           |  |
| !                          | Stabileşte/arată <b>numărul subgrupei</b><br>căreia îi aparține articolul | <b>0</b> până la 20 (pentru SUBG. 0<br>nu se imprimă un al doilea bon) |  |
|                            | Introduceți submeniu                                                      |                                                                        |  |
|                            | = Stabileşte/arată cantitatea în stoc a                                   | 0 până la 999999.99                                                    |  |
|                            | articolului                                                               |                                                                        |  |
|                            | + Măreste și arată cantitatea în stoc a                                   | 0 nână la 999999 99                                                    |  |
|                            | articolului                                                               |                                                                        |  |
|                            | <ul> <li>Micsorează și arată cantitatea în stoc a</li> </ul>              | 0 până la cantitatea în stoc a                                         |  |
|                            | articolului                                                               | articolului respectiv                                                  |  |
| <b>(</b> <i>a</i> <b>)</b> | ! Programare unitatea de măsură a                                         | 1 până la 8                                                            |  |
| C                          | articolelor                                                               |                                                                        |  |
|                            | @ Programare codul categoriei                                             | XXXX.XX                                                                |  |
|                            | # Arată/modifică valoarea parametrului                                    | 0 – nu se urmăreste cantitatea                                         |  |
|                            | vânzarea interzisă datorită cantității                                    | 1 – este interzisă operarea cu                                         |  |
|                            | insuficiente                                                              | cantități în minus                                                     |  |
|                            | # Imprimă informația referitoare la                                       | 2 – este permisă operarea cu                                           |  |
|                            | parametrul urmăririi cantității                                           | cantități în minus                                                     |  |
| ш                          | Arată/modifică valoarea parametrului                                      |                                                                        |  |
| Ħ                          | tranzacție unica (bonul trece automat in                                  | Valoarea parametrului 1 sau 0                                          |  |
|                            | regim numerar sau vanzare)                                                | 0- Pret liber interzis:                                                |  |
| 2                          | Arată/ modifică valoarea parametrului tip                                 | 1- Pret liber permis:                                                  |  |
| Ψ                          | preț cu care poate fi efectuată vânzarea                                  | 2 - Pret liber limitat.                                                |  |
| \$                         | Imprimă informația referitoare la parametrul prețului liber               |                                                                        |  |
| •                          | Intrare în meniul pentru programarea Cele 8, 12 sau 13 cifre ale          |                                                                        |  |
|                            | codului de bare sau a numărului din                                       | lui de bare de tip: EAN8 EAN13,                                        |  |
| $\mathbf{F}$               | nomenclator al articolului;                                               | UPC-E sau UPC-A. Dacă                                                  |  |
|                            | Confirmarea se face prin apásarea                                         | parametrul 2/ NR. NOMENCL.                                             |  |
|                            | tastei =                                                                  | =1 – nerestrictiv pentru cifre și<br>formă – până la 12 cifre          |  |
|                            |                                                                           |                                                                        |  |
| E)                         | Şterge codul de bare al articolului curent                                |                                                                        |  |
| 1                          | Imprimă informația referitoare la articolul curent - codul de bare se     |                                                                        |  |
|                            | imprimă numai dacă a fost programat.                                      |                                                                        |  |
| <b>XX</b> /                | Salvare/incarcare articole pe/dintr-un dispozitiv extern                  |                                                                        |  |
| **                         | i ipareste informația referitoare la toa                                  | te articole                                                            |  |

| Exemplu: programare nume, preţ şi aparte                                                                                                    | nență la o subgrupă a articolului:                                                                                                    |
|----------------------------------------------------------------------------------------------------|----------------------------------------------------------------------------------------------------|
| Succesiunea apăsării tastelor                                                                                                    | Vizualizarea informatiei pe afişajul AMEF                                                                                                    |
| \\\ rs                                                                                                    | REG OPER                                                                                                    |
|                                                                                                    | RAPORT Z                                                                                                    |
|                                                                                                    | RAPORT X                                                                                                    |
|                                                                                                    |                                                                                                    |
| Selectarea regimului de lucru "programa                                                                                                    | re"                                                                                                    |
| 22222                                                                                                    | Program 0-9                                                                                                    |
| 33333                                                                                                    |                                                                                                    |
|                                                                                                    | 1 Param, Com.                                                                                                    |
|                                                                                                    | 2 Plati curs                                                                                                    |
|                                                                                                    | 3 TVA                                                                                                    |
| Introducerea parolei de acces                                                                                                    | 5 1 11                                                                                                    |
|                                                                                                    | Program 0-9                                                                                                    |
| s s s s =                                                                                                    | 2 Plati curs                                                                                                    |
| sau                                                                                                    | 3  TVA                                                                                                    |
| 5                                                                                                    | 1 Departments                                                                                                    |
|                                                                                                    | 4 Departments                                                                                                    |
| Alegerea subregimului 5 Articole                                                                                                    |                                                                                                    |
| Alegerea subregimular o Articole                                                                                                    |                                                                                                    |
|                                                                                                    | Articol 0001                                                                                                    |
|                                                                                                    | Articol 0001                                                                                                    |
| Intrarea în regim programare articole. Af                                                                                                    | Articol 0001<br>PRET: 0.00                                                                                                    |
| Intrarea în regim programare articole. Af                                                                                                    | Articol 0001<br>PRET: 0.00<br>işajul arată că articolul curent este 0001.<br>Articol 0006                                                                                                    |
| Intrarea în regim programare articole. Afi<br>+++++ sau                                                                                                    | Articol 0001<br>PRET: 0.00<br><i>işajul arată că articolul curent este 0001.</i><br>Articol 0006<br>PRET: 0.00                                                                                                 |
| Intrarea în regim programare articole. Af<br>+++++ sau<br>6)                                                                                                    | Articol 0001<br>PRET: 0.00<br>işajul arată că articolul curent este 0001.<br>Articol 0006<br>PRET: 0.00                                                                                                    |
| Intrarea în regim programare articole. Afi<br>+++++ sau<br>6)<br>Selectare articol 6.                                                                                                    | Articol 0001<br>PRET: 0.00<br>işajul arată că articolul curent este 0001.<br>Articol 0006<br>PRET: 0.00                                                                                                    |
| Intrarea în regim programare articole. Afi<br>+++++ sau<br>6)<br>Selectare articol 6.                                                                                                    | Articol 0001<br>PRET: 0.00<br>işajul arată că articolul curent este 0001.<br>Articol 0006<br>PRET: 0.00<br>Nume:                                                                                               |
| Intrarea în regim programare articole. Afi<br>+++++ sau<br>6)<br>Selectare articol 6.<br>?                                                                                                    | Articol 0001<br>PRET: 0.00<br>işajul arată că articolul curent este 0001.<br>Articol 0006<br>PRET: 0.00<br>Nume:<br>Art.0006                                                                                   |
| Intrarea în regim programare articole. Afi<br>+++++ sau<br>6)<br>Selectare articol 6.<br>?<br>Intrare în regim programare nume.                                                                                                    | Articol 0001<br>PRET: 0.00<br>işajul arată că articolul curent este 0001.<br>Articol 0006<br>PRET: 0.00<br>Nume:<br>Art.0006                                                                                   |
| Intrarea în regim programare articole. Afi<br>+++++ sau<br>6)<br>Selectare articol 6.<br>?<br>Intrare în regim programare nume.                                                                                                    | Articol 0001<br>PRET: 0.00<br>işajul arată că articolul curent este 0001.<br>Articol 0006<br>PRET: 0.00<br>Nume:<br>Art.0006                                                                                   |
| Intrarea în regim programare articole. Afi<br>+++++ sau<br>6)<br>Selectare articol 6.<br>?<br>Intrare în regim programare nume.<br>42 45 52 45                                                                                               | Articol 0001<br>PRET: 0.00<br>işajul arată că articolul curent este 0001.<br>Articol 0006<br>PRET: 0.00<br>Nume:<br>Art.0006                                                                                   |
| Intrarea în regim programare articole. Afi<br>+++++ sau<br>6)<br>Selectare articol 6.<br>?<br>Intrare în regim programare nume.<br>42 45 52 45<br>Introducerea codurilor caracterelor "B", "I                                                | Articol 0001<br>PRET: 0.00<br>işajul arată că articolul curent este 0001.<br>Articol 0006<br>PRET: 0.00<br>Nume:<br>Art.0006<br>Nume:<br>BERE<br>E", "R" şi "E".                                               |
| Intrarea în regim programare articole. Afi<br>+++++ sau<br>6)<br>Selectare articol 6.<br>?<br>Intrare în regim programare nume.<br>42 45 52 45<br>Introducerea codurilor caracterelor "B", "I                                                | Articol 0001<br>PRET: 0.00<br>işajul arată că articolul curent este 0001.<br>Articol 0006<br>PRET: 0.00<br>Nume:<br>Art.0006<br>Nume:<br>BERE<br>E", "R" şi "E".<br>Articol 0006                               |
| Intrarea în regim programare articole. Afi<br>+++++ sau<br>6)<br>Selectare articol 6.<br>?<br>Intrare în regim programare nume.<br>42 45 52 45<br>Introducerea codurilor caracterelor "B", "I                                                | Articol 0001<br>PRET: 0.00<br>işajul arată că articolul curent este 0001.<br>Articol 0006<br>PRET: 0.00<br>Nume:<br>Art.0006<br>E", "R" şi "E".<br>Articol 0006<br>PRET: 0.00                                  |
| Intrarea în regim programare articole. Afi<br>+++++ sau<br>6)<br>Selectare articol 6.<br>?<br>Intrare în regim programare nume.<br>42 45 52 45<br>Introducerea codurilor caracterelor "B", "I<br>=<br>Confirmarea numelui introdus.          | Articol 0001<br>PRET: 0.00<br>işajul arată că articolul curent este 0001.<br>Articol 0006<br>PRET: 0.00<br>Nume:<br>Art.0006<br>Nume:<br>BERE<br>E", "R" şi "E".<br>Articol 0006<br>PRET: 0.00                 |
| Intrarea în regim programare articole. Afi<br>+++++ sau<br>6)<br>Selectare articol 6.<br>?<br>Intrare în regim programare nume.<br>42 45 52 45<br>Introducerea codurilor caracterelor "B", "I<br>=<br>Confirmarea numelui introdus.          | Articol 0001<br>PRET: 0.00<br>işajul arată că articolul curent este 0001.<br>Articol 0006<br>PRET: 0.00<br>Nume:<br>Art.0006<br>Nume:<br>BERE<br>E", "R" şi "E".<br>Articol 0006<br>PRET: 0.00<br>Articol 0006 |
| Intrarea în regim programare articole. Afi<br>+++++ sau<br>6)<br>Selectare articol 6.<br>?<br>Intrare în regim programare nume.<br>42 45 52 45<br>Introducerea codurilor caracterelor "B", "I<br>=<br>Confirmarea numelui introdus.<br>3.5 = | Articol 0001<br>PRET: 0.00<br>işajul arată că articolul curent este 0001.<br>Articol 0006<br>PRET: 0.00<br>Nume:<br>Art.0006<br>E", "R" şi "E".<br>Articol 0006<br>PRET: 0.00<br>Articol 0006<br>PRET: 3.50    |

| 21                                      | Articol 0006  |
|-----------------------------------------|---------------|
| <i>∠</i> !                              | Department 05 |
| Programarea apartenenței la subgrupa 2. |               |
| 0                                       | Alte taxe: 2  |
| 2 y                                     | 0.00          |
| Programarea apartenenței la numarul ALT | E TAXE 2.     |
| 1 5                                     | Alte taxe: 2  |
| 1.5 WY                                  | 1.50          |
| Programarea valoarea ALTE TAXE.         |               |
|                                         | Articol 0006  |
|                                         | PRET: 3.50    |
| Imprimarea subgrupei programate.        |               |

**NOTA**: Valoarea taxei nu poate fi mai mare decat valoarea pretului, de asemenea daca avem alte taxe in valoare de 1 leu pentru 1 PLU atunci nu se poate vinde articolul 1 PLU cu pret mai mic decat 1.00.

# 2.8.1. Programarea codului de bare pentru un anumit articol cu ajutorul cititorului de coduri de bare

Se selectează un articol curent. Cititorul de coduri de bare, conectat pentru operare la AMEF, se îndreaptă către codul de bare al produsului. Dacă codul de bare a fost citit corect, se va auzi un scurt semnal sonor, iar valoarea codului de bare respectiv se va imprima. AMEF nu admite coduri de bare identice pentru articole diferite. In cazul in care codul de bare mai exista apare mesajul "BC Repeta" si numarul articolului care are deja codul de bare citit, programat.

#### 2.9. PROGRAMAREA OPERATORILOR (SUBREGIM 6)

① AMEF permite funcționarea cu până la 20 de operatori. AMEF funcționează în mod impicit cu un operator cu parola "0". Daca este necesar un număr mai mare de operatori, trebuie mai intâi să fie introdus numărul operatorilor, iar după aceea şi parolele acestora de acces.

| Tasta | Funcția                                                              | Gama de valori introduse,<br>valoare implicită                                                                                    |
|-------|----------------------------------------------------------------------|----------------------------------------------------------------------------------------------------|
|       | Introducere <b>număr total de</b><br>operatori (cu care se va lucra) | Un număr de la <u>1</u> la 20                                                                                                    |
| +     | Trecere la numărul următor de<br>operator, <b>mai mare</b>           | Până la 20                                                                                                    |
| -     | Trecere la numărul precedent de operator, <b>mai mic</b>             | Până la nr. 1                                                                                                    |
| ?     | Programare <b>nume</b> operator                                      | până la 20 caractere<br>în mod impicit: Operator <u>xx</u>                                                                        |
| •     | Intrare în regim introducere<br><b>parola</b> operatorului curent    | Până la 6 cifre (dacă cifrele sunt mai<br>puţine decât 6, introducerea lor se ter-<br>mină cu —). <u>Operatorul 1, parola 0</u> . |

Taste funcționale:

| •• | Şterge parola operatorului selectat    |
|----|----------------------------------------|
|    | Imprimă numele operatorilor programați |

#### 2.10. PROGRAMAREA TEXT LIBER (PROGRAM 0-9, D1)

Se apasa ! pentru a intra in modul programare text liber – aici se pot programa pana la 8 randuri de text (initial: Text 1, Text 2,... and Text 8)

Taste funcționale:

**Í** 

| Tasta | Funcția                                                               | Gama de valori introduse |
|-------|-----------------------------------------------------------------------|--------------------------|
| +     | Trecere la numărul <mark>rândului</mark><br>următor, <b>mai mare</b>  | Până la 8                |
| _     | Trecere la numărul <mark>rândului</mark><br>precedent, <b>mai mic</b> | Până la nr. 1            |
| ?     | Programare rand de text                                               | până la 33 caractere     |
|       | Imprimă numele "text liber"                                           |                          |

### 2.11. PROGRAMAREA CLIENTILOR (SUBREGIM D3)

AMEF mentine o baza de date de 300 de clienti cu numele firmei, adresa fimei, CUI, numele Persoanei Responsabile Material, tabel de corespondenta 'departament – grup reducere / adaos' in functie de cele convenite cu clientul, precum si stegulet de prioritate a tabelului.

Mentiune: Tabelul este programat mai usor cu ajutorul PC (Ecr Manager).

| Taste | functionale: |
|-------|--------------|
| 10010 | ranotionalo. |

| tasta | Functia                                                                             | Gama de valori introduse                                                                                                    |
|-------|-------------------------------------------------------------------------------------|----------------------------------------------------------------------------------------------------|
| +/-   | Trecere la urmatorul /<br>precedentul numar client                                  | De la numarul 1 pana la 300                                                                                                    |
| )     | Seteaza / afiseaza numarul<br>actual de client                                      | De la numarul 1 pana la 300                                                                                                    |
| ?     | Selectare <b>rand de date client</b><br>(intrare in regim de programare<br>de nume) | Rand 0: Nr. de TVA (cod fiscal) - 15<br>caractere<br>Rand 1: denumirea firmei - 30<br>caractere<br>Rand 2: adresa firmei - 30 caractere<br>Rand 3-6: free text - 30 caractere |
|       | Imprima parametrii programati pentru clientul actual                                |                                                                                                    |
| •     | Imprima parametrii programati pentru toti clientii                                  |                                                                                                    |

#### 2.12. PROGRAMARE UNITATEA DE MĂSURĂ A ARTICOLELOR (SUBREGIM VD)

Casa de marcat este prevazuta cu 8 tipuri de nume pentru unitatea de masura. Primul nume pentru unitatea de masura nu se poate programa. Cele de la 2 la 8 se programează.

EXCEL MASTER

| Tasta | Funcția                                                   | Gama de valori introduse |
|-------|-----------------------------------------------------------|--------------------------|
| +     | Trecere la randul următor, cu<br>număr <b>mai mare</b>    | Până la 8                |
| -     | Trecere la randul prece-dent, cu număr <b>mai mic</b>     | Până la 1                |
| ?     | Programare nume unitatea<br>de măsură ( <mark>2-8)</mark> | Până la 3 caractere      |
|       | Imprimă unitatea de măsură a articolelor                  |                          |

### 2.13. OPERAREA CU CALCULATOR ÎN REGIM DE PROGRAMARE ȘI RAPORTARE (SUBREGIM 7)

In acest regim, AMEF aşteaptă comenzi prin interfaţă. Vizualizarea intrării în regim este:

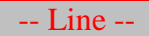

### 2.14. TESTAREA AMEF. PAROLE DE ACCES (SUBREGIM 8)

① În acest subregim se poate verifica funcțional fiecare modul al AMEF.

Prin apăsarea tastei corespunzătoare se activează următoarele teste:

| Tasta | Testul                                                             | Acțiune, particularități                                                                                                    |
|-------|--------------------------------------------------------------------|----------------------------------------------------------------------------------------------------|
| 1     | Testarea interfeței seriale 1<br>(calculator)                      | Verifică legătura dintre linia de<br>transmisie și cea de recepție                                                                               |
| 2     | Testarea interfeței seriale 2<br>(balanță/cititor coduri bare)     | Verifică legătura dintre linia de<br>transmisie și cea de recepție                                                                               |
| 3     | Testarea LAN                                                       |                                                                                                    |
| 4     | Testarea SD card intern                                            |                                                                                                    |
| 5     | Contract service                                                   |                                                                                                    |
| 9     | Testarea sertarului                                                | Determină deschiderea sertarului                                                                                                    |
| Е     | Testarea memoriei fiscale                                          | Citeşte şi verifică suma de control din<br>MF; imprimă numărul înregistrărilor<br>rămase libere în MF                                            |
| ?     | Testarea firmware-ului                                             | Verifică și imprimă versiunea de<br>firmware a AMEF                                                                                              |
| =     | Testarea imprimantei                                               | Imprimă tabelul cu codurile<br>caracterelor                                                                                                    |
| !     | Testarea memoriei<br>independente din punct de<br>vedere energetic | Verifică și imprimă tipul EEPROM<br>montat                                                                                                    |
| \$    | Măsurarea nivelului de încărcare<br>a bateriei de alimentare       | Valoarea <mark>tensiuni</mark> i bateriei                                                                                                    |
| )     | Testarea afisajelor                                                | Afişează succesiv toate caracterele<br>posibile pe display                                                                                       |
| •     | Testarea tastaturii                                                | Afişează codul fiecărei taste apăsate.<br>leşirea din test se face prin întrerupe-<br>rea alimentării AMEF sau prin dubla<br>apăsare a tastei /. |

#### Instrucțiuni de exploatare

| w 3 | Testarea GPRS    |                                  |
|-----|------------------|----------------------------------|
| w 4 | Testarea WiFi    |                                  |
| w 9 | Stabilire Profil | <u>0</u> – off line, 1 – on line |

În acest regim pot fi făcute setari suplimentare ale AMEF: densitatea imprimării, contrastul afişajelor şi altele.

| Tasta | Funcția                                                                                                    | Gama de valori, valoare implicită                                                                                       |
|-------|----------------------------------------------------------------------------------------------------|----------------------------------------------------------------------------------------------------|
| 7     | Schimbare logo                                                                                                    | <u>0</u> sau 1                                                                                                    |
| @     | Densitatea imprimării                                                                                                    | Un număr de la <u>1</u> la 3                                                                                            |
| #     | Contrast afişaj                                                                                                    | Valoare de la 01 până la 10                                                                                             |
| 8     | Stabileşte/arată <b>timpul de</b><br><b>decuplare automată</b> a AMEF, dacă<br>nu s-a lucrat cu el un timp mai mare<br>decât cel stabilit | Valoare <u>01</u> , 02, 05 până la 10<br>minute.<br>Valabil pentru AMEF care funcțio-<br>nează cu alimentare cu baterii |

În acest regim pot fi modificate parolele de acces la regimurile de raportare şi de programare. Parolele au obligatoriu lungimea de 6 cifre.

Taste funcționale:

| Tasta | Funcția                                                       | Gama de valori, valoare implicită |
|-------|---------------------------------------------------------------|-----------------------------------|
| I     | Intrare în regim programare parolă<br>pentru regim Rapoarte Z | Obligatoriu 6 cifre <u>11111</u>  |
| • •   | Intrare în regim Programare parolă<br>pentru regim Rapoarte X | Obligatoriu 6 cifre <u>22222</u>  |
| +     | Intrare în regim Programare parolă<br>pentru regim Programare | Obligatoriu 6 cifre <u>33333</u>  |
| •     | Restabilirea automată a parolelor la valorile initiale        |                                   |

2.15. RESTABILIREA PARAMETRILOR AMEF LA VALORILE DIN FABRICA

Restabilirea parametrilor este posibilă numai după golirea rapoartelor.

In subregimul 8 apăsați 0, apoi 13579 și = pentru confirmare.

- ① Restabilirea se face numai de catre tehnicianul de service si numai dacă toate rapoartele AMEF sunt aduse in zero, iar Jurnalul Electronic este listat.
- ① Atenție !!! Operația este ireversibilă. Toate valorile şi toţi parametrii programaţi se vor pierde !

### 2.16. SETAREA PARAMETRILOR DE COMUNICATIE (SUBREGIM 9)

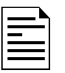

AMEF poate funcționa cu diferite dispozitive periferice – balanță, afișaj exterior și altele. AMEF este prevăzut cu anumite setari, necesare pentru funcționarea corectă împreună cu acestea. În acest subregim se selectează:

- 1 viteza de comunicare;
- 2 alegerea protocolului de comunicare pentru balanța electronică;
- 3 alegerea protocolului de comunicare pentru afişajul exterior.

4 Se imprimă pe bon parametrii retelelor Wi-Fi gasite: numar, denumire si adresa MAC - pe afisaj apare mesajul **Enter number:** 

Se introduce numarul retelei Wi-Fi la care vreti sa va logati si se

apasa —. Pe afisaj apare mesajul Password:

Se introduce parola retelei - daca aceasta este securizata - si se

apasa —. Pe bon se printeaza un mesaj cu parametrii retelei, daca conexiunea este reusita, sau mesajul Connection fails , daca nu s-a realizat conexiunea.

#### 2.16.1. Viteza de comunicatie

Prin UART 0 se realizează legătura dintre AMEF şi un calculator personal. Comunicatia poate fi realizată cu o anumită viteză. Valorile definite în AMEF pentru viteză sunt: 9600, 19200, 38400, 57600, 115200. Valoarea instalată în

mod impicit este 9600, iar celelalte se selectează prin apăsarea tastei + și -. Când s-a ajuns la o anumită viteză dorita, ea se inițializează automat și după ieșirea din regim se menține.

#### 2.16.2. Balanţa

- ① Legătura dintre AMEF şi balanţa electronică se realizează printr-un anumit protocol de comunicare.
- ① AMEF este prevăzut cu protocoale pentru cele mai răspândite tipuri de balanţe, dar dacă este necesar pot fi adăugate şi altele (prin interfaţa serială)

sau pot fi șterse (cu ajutorul tastei : și confirmare cu =).

① Alegerea tipului de protocol se startează prin apăsarea tastei 2. Numărul maxim de protocoale introduse este de 8. protocoalele se selectează prin

apăsarea tastei + și -.

① Când s-a ajuns la cel dorit, el se iniţializează automat şi se menţine după ieşirea din regim.

#### 2.16.3. Protocol ecran (Afisaj suplimentar client)

În acest regim se stabileşte protocolul pentru comunicarea AMEF cu afişajul exterior. Se realizează în mod analog cu alegerea protocolului pentru operarea cu balanță.

#### 2.17. REGLAREA DATEI ȘI A OREI

- Nu poate fi setată o dată anterioară datei ultimului document memorat în JE sau a înregistrării ultimului raport fiscal în MF.
- ① În cazul încercării de a seta o dată cu o zi mai mare decât cea curentă, va fi cerută confirmarea prin introducerea repetată a acesteia.

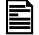

În regimul principal "Programare" Program 0 - 9 se apasă pe butonul

-, după care se introduce data în format ZZLLAA şi se confirmă prin ─. Se introduc numai ultimele două cifre ale anului. Dacă data a fost introdusă corect, se trece la introducerea orei. Ora se introduce în format OOMM şi se

confirmă prin —. Noua dată și oră se imprimă.

## 3. REGIM "VÂNZĂRI"

- În acest regim se înregistrează vânzările şi se incrementează totalizatoarele AMEF.
   AMEF.
   AMEF.
   AMEF.
   AMEF.
   AMEF.
   AMEF.
   AMEF.
   AMEF.
   AMEF.
   AMEF.
   AMEF.
   AMEF.
   AMEF.
   AMEF.
   AMEF.
   AMEF.
   AMEF.
   AMEF.
   AMEF.
   AMEF.
   AMEF.
   AMEF.
   AMEF.
   AMEF.
   AMEF.
   AMEF.
   AMEF.
   AMEF.
   AMEF.
   AMEF.
   AMEF.
   AMEF.
   AMEF.
   AMEF.
   AMEF.
   AMEF.
   AMEF.
   AMEF.
   AMEF.
   AMEF.
   AMEF.
   AMEF.
   AMEF.
   AMEF.
   AMEF.
   AMEF.
   AMEF.
   AMEF.
   AMEF.
   AMEF.
   AMEF.
   AMEF.
   AMEF.
   AMEF.
   AMEF.
   AMEF.
   AMEF.
   AMEF.
   AMEF.
   AMEF.
   AMEF.
   AMEF.
   AMEF.
   AMEF.
   AMEF.
   AMEF.
   AMEF.
   AMEF.
   AMEF.
   AMEF.
   AMEF.
   AMEF.
   AMEF.
   AMEF.
   AMEF.
   AMEF.
   AMEF.
   AMEF.
   AMEF.
   AMEF.
   AMEF.
   AMEF.
   AMEF.
   AMEF.
   AMEF.
   AMEF.
   AMEF.
   AMEF.
   AMEF.
   AMEF.
   AMEF.
   AMEF.
   AMEF.
   AMEF.
   AMEF.
   AMEF.
   AMEF.
   AMEF.
   AMEF.
   AMEF.
   AMEF.
   AMEF.
   AMEF.
   AMEF.
   AMEF.
   AMEF.
   AMEF.
   AMEF.
   AMEF.
   AMEF.
   AMEF.
   AMEF.
   AMEF.
   AMEF.
   AMEF.
   AMEF.
   AMEF.
   AMEF.
   AMEF.
   AMEF.
   AMEF.
   AMEF.
   AMEF.
   AMEF.
   AMEF.
   AMEF.
   AMEF.
   AMEF.
   AMEF.
   AMEF.
   AMEF.
   AMEF.
   AMEF.
   AMEF.
   AMEF.
   AMEF.
   AMEF.
   AMEF.
   AMEF.
   AMEF.
   AMEF.
   AMEF.
   AMEF.
   AMEF.
   AMEF.
   AMEF.
   AMEF.
   AMEF.
   AMEF.
   AMEF.
   AMEF.
   AMEF.
   AMEF.
   AMEF.
   AMEF.
   AMEF.
   AMEF.
   AMEF.
   AMEF.
   AMEF.
   AMEF.
   AMEF.
   AMEF.
   AMEF.
   AMEF.
   AMEF.
   AMEF.
   AMEF.
   AMEF.
   AMEF.
   AMEF.
   AMEF.
   AMEF.
   AMEF.
   AMEF.
   AMEF.
   AMEF.
   AMEF.
   AMEF.
   AMEF.
   AMEF.
   AMEF.
   AMEF.
   AMEF.
   AMEF.
   AMEF.
   AMEF.
   AMEF.
   AMEF.
   AMEF.
   AMEF.
   AMEF.
   AMEF.
   AMEF.
   AMEF.
- ① Descrierea detaliată se referă la operarea în VARIANTA MAGAZIN, iar pentru VARIANTA RESTAURANT sunt date numai funcțiile şi particularitățile specifice.

#### 3.1. ACCESUL LA REGIM. TASTE FUNCŢIONALE

Exemplul 1: intrare în regim "Vânzări" cu o parolă compusă din o cifră

| Succesiunea apăsării<br>tastelor                                                                                                 | Vizualizarea informatiei pe afişajul AMEF                        |  |
|----------------------------------------------------------------------------------------------------|------------------------------------------------------------------|--|
| \ r s                                                                                                    | RAPORT Z<br>RAPORT X<br>PROGRAM                                  |  |
| Alegerea regimului de ini                                                                                                    | registrare                                                       |  |
| 0 =                                                                                                    | RAPORT Z<br>RAPORT X<br>PROGRAM                                  |  |
| Introducerea parolei, cifre                                                                                                    | ele introduse nu sunt vizualizate                                |  |
| <b>.</b>                                                                                                    | 01 Operator 01                                                   |  |
| Sfarsitul introducerii. Pen                                                                                                    | tru un moment pe afişaj se afiseaza numărul operatorului<br>0.00 |  |
| AMEF se afla in regim de                                                                                                    | e inregistrare                                                   |  |
| Exemplul 2: intrare în reg                                                                                                    | im "Vânzări" cu o parolă compusă din cinci cifre                 |  |
| \ rs                                                                                                    | RAPORT Z<br>RAPORT X<br>PROGRAM                                  |  |
| Alegerea regimului de ini                                                                                                    | registrare                                                       |  |
| 12345                                                                                                    | RAPORT Z<br>RAPORT X<br>PROGRAM                                  |  |
| Introducerea parolei. Cifrele introduse nu sunt vizualizate. In timpul introducerii, in mod succesiv dispar liniile de pe afişaj |                                                                  |  |
| 6                                                                                                    | 01 Operator 02                                                   |  |
| Sfârsitul introducerii, fără a apăsa pe TOTAL. Pentru un moment pe afişaj apare<br>numarul operatorului                          |                                                                  |  |
|                                                                                                    | 0.00                                                             |  |
| AMEF se afla in regim de                                                                                                    | e inregistrare                                                   |  |

| Taste funcțio | onale:                                                                                                    |                                                                                       |
|---------------|----------------------------------------------------------------------------------------------------|---------------------------------------------------------------------------------------|
| Tasta         | Funcția tastei                                                                                                    | Funcție număr tastat anterior                                                         |
| • •           | Ştergerea unei erori                                                                                                    |                                                                                       |
|               | 1) Prima apăsare – Calculeaza și tipăres                                                                                   | ste pe bon o suma intermediara                                                        |
| ?             | <ol> <li>Următoarea apăsare – Calculeaza şi a<br/>numerar (numai pentru P13 = 1)</li> </ol>                                | afişeaza suma echivalenta în valută și                                                |
| ļ_până la     | Înregistreaza vânzarea dintr-o subgrupă<br>de la 1 la 6 cu preț programat                                                  | Înregistreaza vânzarea dintr-o<br>subgrupă de la 1 la 6 cu preţul<br>introdus pe loc  |
| W             | Înregistreaza vânzarea dintr-o subgrună                                                                                    | Înregistreaza vânzarea dintr-o                                                        |
| l<br>.până la | de la 7 la 12 cu preț programat                                                                                            | subgrupă de la 7 la 12 cu preţul<br>introdus pe loc                                   |
| у             |                                                                                                    | Înregistreaza vânzarea dintr-o<br>subgrupă de la 1 la 20 cu prețul<br>introdus pe loc |
| S             | Meniu pentru introducerea manuală a co<br>tor). Confirmarea, cu aceeaşi tastă.                                             | odului de bare (număr din nomencla-                                                   |
| r             | In afara bonului clientului – meniu de de<br>decontare Beneficiar.<br>Urmeaza introducerea numarului de clie               | schidere a bonului de casa<br>nt si —. Prin apasarea tastei ∶se intra                 |
|               | in meniu căutare client. Cu tasta $+$ sau se selecteaza.                                                                   | se alege clientul dorit si cu tasta —                                                 |
| )             | Vânzarea unui articol programat                                                                                            | Introducerea numărului articolului<br>programat, subiect al vânzării.                 |
|               | Se foloseste pentru a vizualiza pretul<br>unui articol programat inainte de a fi<br>vandut (se poate si vinde). lesirea se | · · ·                                                                                 |
| w )           | face cu ;.<br>Pe afisaj apar articole si cu tastele +                                                                      | Introducerea numărului articolului programat, subiect al vizualizării.                |
|               | sau - se alege articolul dorit cu tasta )<br>se face vanzarea articolului dorit.                                           |                                                                                       |
|               | Primirea automată a cantității vândute de la balanța electronică                                                           | Introducerea cantității vândute                                                       |
| •             | ANULAREA "Void direct". Anulează stric<br>poate repeta.                                                                    | t ultima înregistrare (operație). Se                                                  |
| •••<br>••     | ANULAREA "Void". Anulează oricare dir<br>Reintroduceți operația pe care doriți să c                                        | n înregistrările (operațiile) anterioare.<br>5 anulați.                               |
| w :           | Anulează bonul clientului.<br>Tipărește " <b>BON ANULAT</b> " și închide bol                                               | nul fiscal cu valoarea totală zero.                                                   |
| 11/           | <ol> <li>În cuprinsul bonului : Înregistrarea<br/>unei reduceri valorice.</li> </ol>                                       | Introducerea reducerii valorice                                                       |
| w -           | 2) Fără a deschide bonul client : vizualiz                                                                                 | are ceas / calendar. leşire cu ;.                                                     |
| -             | Imprimă copie dupa bon decont benefici                                                                                     | ar (client)                                                                           |

Instrucțiuni de exploatare

|     | 1) În cuprinsul bonului : Înregistrarea<br>adaosului valoric                                                        | Introducerea adaosului valoric.                                                                                                    |  |
|-----|----------------------------------------------------------------------------------------------------|----------------------------------------------------------------------------------------------------|--|
|     | 2) Fără a deschide bonul client : activează modul text liber.                                                       |                                                                                                    |  |
| w + | Şi $(! \div \$)$ pentru text liber 1-4: D1 - to<br>Si W. $(! \div \$)$ pentru text liber 5-8: D2                    | ext liber 1, D2 - text liber 2<br>1 - text liber 5, D2 - text liber 6                                                                               |  |
|     | 1) În cuprincul bopului : Înrogistroaza                                                                             | Introducerea precentului de adaes /                                                                                                    |  |
| + - | procentul de adaos/reducere cu<br>procentul programat                                                               | reducere, cu procentul introdus pe<br>loc.                                                                                                    |  |
|     | 2) Fără a deschide bonul client : Sume introduse / extrase de de către operator                                     | Introducerea sumelor introduse /<br>extrase de de către operator                                                                                    |  |
| E   | Plata întregii sume datorate prin plata<br>suplimentară 1 (pentru Par. 04 = 0)                                      | Introducerea sumei primite pentru<br>plata suplimentară 1                                                                                           |  |
|     | Plata întregii sume datorate prin plata<br>supliment. 1 - 8 (pentru Par. 04 = 1),<br>urmează selectare număr plată. | 3)Introducerea sumei primite prin<br>plata supliment. 1 – 8, urmează<br>selectare număr plată.                                                      |  |
| w E | Plata intregii sume prin plata<br>suplimentara 5 (pentru Par. 04 = 0)                                               | 2) Introducerea sumei primite prin<br>plata suplimentara 5                                                                                          |  |
| =   | 1) Plata întregii sume datorate în<br>modalitatea principală de plată<br>"NUMERAR" (pentru Par. 13=0)               | Introducerea sumei primite în modali-<br>tatea principală de plată NUMERAR.<br>Dacă suma este mai mare decât cea<br>datorată, se calculează restul. |  |
|     | 2) Afişarea sumei în valută și plata<br>întregii sume în valută<br>(pentru Par. 13=1)                               | Introducerea sumei primite în valută.<br>Dacă suma este mai mare decât cea<br>datorată, se calculează restul.                                       |  |

#### 3.2. PRINCIPII FUNDAMENTALE PENTRU OPERAREA ÎN REGIM "VÂNZĂRI". RESTRICȚII ȘI INTERDICȚII

- ① Odată cu înregistrarea unei vânzări, începe eliberarea bonului fiscal pentru client.
- Incheierea bonului fiscal se face prin plată (una sau mai multe), suficientă pentru a acoperi suma subtotală (datorată).
- După începerea plății, sunt permise numai alte plăți sau funcția "calcularea sumei subtotale".
- Reducerile (adaosurile) procentuale pot fi efectuate atât asupra ultimei vânzări, cât şi asupra sumei subtotale. În cel de-al doilea caz, reducerea (adaosul) se distribuie pe totalitatea vânzărilor care formează suma subtotală.
- Reducerile (adaosurile) valorice pot fi efectuate atât asupra ultimei vânzări, cât şi asupra sumei subtotale. În cel de-al doilea caz, reducerea (adaosul) se distribuie pe totalitatea vânzărilor care formează suma subtotală.
- ① Efectuarea anulărilor este posibilă numai înaintea încheierii bonului (înaintea începerii plăţii).
- Anularea "void direct" reprezintă anularea ultimei tranzacţii din bon. Ea poate fi efectuată de mai multe ori, anulând succesiv în ordine inversă toate vânzările înregistrate pe bon.
- ① Anularea "void profund" reprezintă anularea oricărei tranzacţii din bon (a ultimei sau a precedentei).
- În cazul anulării "void profund" la o vânzare asupra căreia s-a efectuat o reducere sau un adaos, odată cu vânzarea se anulează şi reducerea (adaosul) efectuate.

- ① Corectarea unei reduceri/adaos se poate face numai cu tasta : şi nu este însumată în totalurile anulărilor.
- ① În cazul unui bon fiscal pentru client închis sau nedeschis, pot fi eliberate bonuri pentru sumele introduse sau extrase de către operator.
- Cel de-al doilea bon (când a fost programat parametrul de sistem 03=1) se eliberează automat imediat după bonul fiscal pentru client.
- ① Unele funcții pot fi interzise prin programarea parametrului de sistem respectiv.

#### 3.3. EXEMPLE. SUCCESIUNEA APĂSĂRII TASTELOR

#### 3.3.1. Text liber in mod vânzare

③ Se apasă W+ şi ! ... \$ (D1 pentru text liber 1, D2 pentru text liber 2 ... sau

W și  $! \dots $$  pentru text liber 5-8, pentru a activa modul text liber.

- ① Pe primul rand al ecranului vom vedea textul programat, pe randul 2, care este liber, putem introduce textul aditional, din tastatura, folosind codul ASCII.
- Dupa introducerea textului apasati .
- ① AMEF va intreba "Center ?". Apasa | pentru a centra textul, si orice alta tasta pentru a-l alinia la stanga.

| Succesiunea apăsării tastelor | Vizualizarea informaţiei pe<br>afişajul AMEF |
|-------------------------------|----------------------------------------------|
| w+ \$                         | Text 4                                       |
| 41 42 43 44 45                | Text 4<br>ABCDE                              |
|                               | Center ?                                     |
|                               | 0.00                                         |

**NOTĂ**: Daca se tipărește text liber la inceput de bon si bonul se inchide fara nici o tranzactie, dupa apasarea tastei — bonul se va inchide cu valoarea zero, si va fi fiscal.

Exemplu

**3.3.2. Înregistrarea vânzărilor dintr-o subgrupă** Exemplul 1: Înregistrarea unei vânzări directe dintr-o subgrupă de la 1 la 6

| Succesiunea apăsării tastelor                                          | Vizualizarea informației pe afişajul AMEF              |  |
|------------------------------------------------------------------------|--------------------------------------------------------|--|
| ¢                                                                      | COLA                                                   |  |
| $\mathbf{D}$                                                           | 10.50                                                  |  |
| Vânzare din subgrupa 4, având nu                                       | mele și prețul de 10,50 programate. Numele             |  |
| programat va fi afişat în partea stâ                                   | ngă a afişajului.                                      |  |
| 881                                                                    | Dep.01                                                 |  |
| 0.0 .                                                                  | 8.80                                                   |  |
| Vânzare din subgrupa 1 cu preţul l<br>se scrie "SUBGR" și numărul subo | iber de 8.80. Dacă nu există nume programat,<br>grupei |  |
| Examplul 2: Înragistrarea unai vânz                                    | ări directe dintr e subarună de le 7 le 12             |  |
| Succesiunea anăsării tastelor                                          | Vizualizarea informatiei pe afisaiul AMFF              |  |
|                                                                        | Den 10                                                 |  |
| 15 w\$                                                                 | 15.00                                                  |  |
| Vânzare din subgruna 10 cu pretul                                      | liber introdus de 15.00                                |  |
|                                                                        |                                                        |  |
| Exemplul 3: Inregistrarea unei vanza                                   | ari dintr-o subgrupa de la 1 la 20.                    |  |
|                                                                        | Don 15                                                 |  |
| 15 v                                                                   | Dep.15                                                 |  |
| Vânzara din aubarruna 15 au pratul                                     | 12.30                                                  |  |
| vanzare din subgrupa 15 cu prețul                                      | Vizualizarea informatiai na ofisaiul AMEE              |  |
| $9_{\rm V}$                                                            | vizualizarea informațier pe alișajul AMEF              |  |
| Introducerea pretului liber introdus de 9.00                           |                                                        |  |
| 10                                                                     | Den 12                                                 |  |
| 12 v                                                                   | 0 00                                                   |  |
| Vânzare din subgrupa 12 cu pretul                                      | liber introdus                                         |  |
|                                                                        |                                                        |  |

**3.3.3. Înregistrarea vânzărilor de articole** Exemplu: *Înregistrarea vânzării articolului 6 cu pret programat de 3.50 lei si a* articolului 1202 cu pret liber introdus de 6.04 lei:

| Succesiunea apăsării tastelor                                                                                  | Vizualizarea informaţiei pe afişajul AMEF |  |
|----------------------------------------------------------------------------------------------------|-------------------------------------------|--|
| $\left( \cdot \right)$                                                                                         | COFFEE                                    |  |
| 0)                                                                                                    | 3.50                                      |  |
| Înregistrarea vânzării articolului 6 cu pret programat de 3.50 lei. Se vizualizeaza<br>si denumirea programată |                                           |  |
| 6.04 v                                                                                                    | CANT 1.000                                |  |
|                                                                                                    | PRET 6.04                                 |  |
| Introducerea prețului liber introdus de 6.04                                                                   |                                           |  |
| 1202)                                                                                                    | Art.1202                                  |  |
| 1202)                                                                                                    | 6.04                                      |  |
| Înregistrarea vânzării articolului 1202 cu pret liber introdus de 6.04 lei. In cazul                           |                                           |  |
| lipsei denumirii programate se indica numai codul articolului.                                                 |                                           |  |

#### 3.3.4. Înregistrarea de vânzari pe articole prin intermediul scannerului cod de bare

- AMEF se afla in regim "Inregistrare". Scannerul pregatit pentru operare si conectat la AMEF se indreapta spre codul de bare produsului, care trebuie vandut si pentru care anterior au fost programate prețul și codul de bare. La citirea corecta a codului de bare se aude un scurt semnal sonor, iar pe afisaj se afiseaza pretul programat al articolului, iar imprimanta tipăreste vanzarea respectiva.
- $(\mathbf{i})$ AMEF pastreaza in memorie numai codurile de bare ale produselor dupa standardul EAN12 si EAN8. Cand se folosesc coduri de bare unice (fiecare produs are un cod de bare unic) atunci ele obligatoriu se programeaza (vezi pct. 2.6.).
- Ca un caz particular al standardului EAN12 poate fi folosit si un cod de  $(\mathbf{i})$ bare de greutate. Acest tip de cod de bare detine informatii despre numarul articolului in AMEF si cantitatea acestuia (pana la ordinul 5). Aceste tipuri de cod de bare nu trebuie sa fie programate ca parametri de articole, ci este necesar sa fie programate numai primele doua cifre in parametrii generali ai AMEF. Citirea cifrelor din codul de bare de catre AMEF este urmatoarea:

| YY NNNN X QQQQQ X                                                    |  |
|----------------------------------------------------------------------|--|
| indica codul de bare de greutate                                     |  |
| Nr.articolului din AMEF                                              |  |
| Suma de control a cantitatii (nu se controleaza de AMEF)             |  |
| cantitatea max. 99,999 Kg.                                           |  |
| Suma de control a intregului cod de bare<br>(se controleaza de AMEF) |  |
| Codul de bare se poate introduce si manual                           |  |

#### 3.3.5. Vânzarea unor articole prin introducerea manuală a codului de bare / a numărului din nomenclator

Codul de bare se poate introduce şi manual

| Exemplu:                                                                           |                                           |
|------------------------------------------------------------------------------------|-------------------------------------------|
| Succesiunea apăsării tastelor                                                      | Vizualizarea informaţiei pe afişajul AMEF |
| S                                                                                  | Barcod:                                   |
| Intrare în regim de introducere a codului de bare sau a numărului din nomenclator. |                                           |
| 380                                                                                | Barcod:                                   |
| 380                                                                                | 380                                       |
| Introducerea cifrelor codului de bare sau a numărului din nomenclator.             |                                           |
|                                                                                    | BERE                                      |
| S                                                                                  | 3.50                                      |
| Confirmarea codului de bare sau a numărului din nomenclator introdus.              |                                           |

E

#### Instrucțiuni de exploatare

Când Par. 27 NR. NOMENCL.= 1, AMEF acceptă cifrele introduse fără restricţie referitor la numărul acestora şi fără control asupra sumei de control, deci este posibilă vânzarea după numărul din nomenclator al articolului.

### 3.3.6. Vânzări cu înmulțire

Exemplu: Vânzare din subgrupa 4 cu preţul programat de 10.50 și cantitatea de 5.435.

| Succesiunea apăsării tastelor                                            | Vizualizare | ea informației pe afişajul AMEF |
|--------------------------------------------------------------------------|-------------|---------------------------------|
| 5 125 1                                                                  | CANT        | 5.435                           |
| 3.433 l                                                                  |             | 0.00                            |
| Introducerea cantității de 5.435.                                        | •           |                                 |
| ¢                                                                        | COLA        |                                 |
| $\mathbf{\Phi}$                                                          |             | 57.07                           |
| Vânzare din subgrupa 4 cu preţul programat de 10.50. Pe afişaj va apărea |             |                                 |

### 3.3.7. Vînzări cu înmulțire în cazul operării cu balanță electronică

AMEF se aduce în regim "Vânzări". Balaţa electronică a fost în prealabil conectată și pregătită pentru funcționare. Articolul se aşează pe balanţa electronică. Se aşteaptă apariţia pe afişajul balanţei a greutăţii articolului în

formatul XX,XXX kg, după care se apasă tasta . În cazul comunicării normale dintre AMEF și balanța electronică, cantitatea măsurată apare pe afișajul AMEF. În cazul lipsei acestei preluări, se aude un semnal sonor

prelungit. Apăsarea repetată a tastei determină o nouă încercare de preluare a cantității de la balanța electronică. Urmează vânzarea articolului (din subgrupă) prin metoda descrisă mai sus.

#### 3.3.8. Anularea "void imediat" (Anularea ultimei înregistrări) Exemplu:

| Succesiunea apăsării tastelor                        | Vizualizarea informaţiei pe afişajul AMEF   |
|------------------------------------------------------|---------------------------------------------|
| •                                                    | COLA                                        |
| •                                                    | -57.07                                      |
| Anularea ultimei vânzări înregistrat<br>semnul minus | e. Pe afişaj va apărea vânzarea anulată, cu |

Daca ultima operaţie este un adaus sau rabat, doar aceasta se anulează, adică are loc o corectare a ultimei tranzacţii.

#### **3.3.9. Anularea "void direct" (Anularea oricărei înregistrări vânzare)** Exemplu:

| Succesiunea apăsării tastelor                                                    | Vizualizarea informației pe afişajul AMEF |
|----------------------------------------------------------------------------------|-------------------------------------------|
| • •                                                                              | VOID                                      |
| <b>,</b> •                                                                       |                                           |
| Indicație că urmează o anulare.                                                  |                                           |
| 001                                                                              | Dep.01                                    |
| 0.0 !                                                                            | -8.80                                     |
| Repetarea vânzării, care se va reintroduce întocmai aşa cum a fost înregistrată. |                                           |

#### 3.3.10. Anularea "bon anulat"

Exemplu:

| Succesiunea apăsării tastelor | Vizualizarea informaţiei pe afişajul AMEF |
|-------------------------------|-------------------------------------------|
| w :                           | BON ANULAT                                |
|                               |                                           |

Indicație că întregul continut al bonului a fost anulat. Se tipărește bonul cu valoare 0.

#### 3.3.11. Calcularea și imprimarea sumei subtotale

Exemplu:

| Succesiunea apăsării tastelor                      | Vizual | lizarea informației pe afişajul AMEF |
|----------------------------------------------------|--------|--------------------------------------|
| 9                                                  | ~      |                                      |
| •                                                  | STL    | 35.04                                |
| Calcularea și imprimarea sumei subtotale de 35.04. |        |                                      |

#### 3.3.12. Înregistrare de reduceri si adaosuri procentuale

Exemplu : Înregistrarea vânzării din subrgupa de articole 1 cu pret programat de 10.50 lei și a adaosului cu valoare programata de 10%.

| Succesiunea apăsării tastelor       | Vizualiza     | area informație | i pe afişajı | ul AMEF |
|-------------------------------------|---------------|-----------------|--------------|---------|
| ¢                                   | COLA          |                 |              |         |
| $\mathbf{D}$                        |               |                 |              | 10.50   |
| Înregistrare de vanzari in subgrupa | a 1 cu preț p | rogramat de 10. | 50 lei       |         |
|                                     |               | ADAOS           | 1.05         |         |
| +                                   | COLA          | 11.55           |              |         |
| Înregistrarea adaosului procentua   | l programat ( | de 10%.         |              |         |

# 3.3.13. Înregistrarea de reduceri si adaosuri valorice.

Valoarea reducerii (sau adaosului) se formeaza din tastatura dupa care se

apasa tasta corespunzatoare W- sau W+.

Exemplu: reducere valorica in valoare de 10.00.

| Succesiunea apăsării tastelor        | Vizualizarea     | a informației pe afişajul AMEF |
|--------------------------------------|------------------|--------------------------------|
| 20   6                               | COFFEE           |                                |
| 20 0)                                |                  | 70.00                          |
| Introducerea cantității de 20 si vân | zarea articolulu | ii 6 cu pret programat         |
| 10                                   | RABAT            | 10.00                          |
| 10 W-                                | COFFEE           | 60.00                          |
| Introducerea sumei de reducere d     | a 10.00 lai      |                                |

Introducerea sumei de reducere de 10.00 lei

## 3.3.14. Înregistrarea de reduceri si adaosuri asupra sumei subtotale

| Succesiunea apăsării tastelor                                                                                         | Vizualizarea informației pe afişajul AMEF |       |       |
|----------------------------------------------------------------------------------------------------|-------------------------------------------|-------|-------|
| ?                                                                                                    | STL                                       | 71.55 |       |
| Calcularea sumei subtotale.                                                                                           |                                           |       |       |
| $20 \pm$                                                                                                    |                                           | ADAOS | 14,31 |
| $20 \pm$                                                                                                    | STL                                       | 85.86 |       |
| Adaosul procentual de 20% asupra sumei subtotale. AMEF calculează, imprimă și<br>afisează automat noua sumă subtotală |                                           |       |       |

## 3.3.15. Plata în numerar fără calcularea restului

| Succesiunea apăsării tastelor                                         | Vizualizarea informației pe afişajul AMEF |
|-----------------------------------------------------------------------|-------------------------------------------|
| ?                                                                     | STL 35.04                                 |
| Calcularea sumei subtotale.                                           |                                           |
| =                                                                     | NUMERAR 35.04                             |
| Plata în numerar. Pe afişaj va apărea suma totală a bonului încheiat. |                                           |

**3.3.16. Moduri de plată suplimentare. Plata combinată. Calcularea restului** Exemplu:

| Succesiunea apăsării tastelor                                                | Vizualizarea informației pe afişajul AMEF                                 |
|------------------------------------------------------------------------------|---------------------------------------------------------------------------|
| ?                                                                            | STL 85.86                                                                 |
| Calcularea și afișarea sumei subto                                           | otale de 85,86.                                                           |
| 20 E 2                                                                       | CARD 20.00<br>STL NOU 65.86                                               |
| Introducerea sumei de 20.00, prim<br>2 (pentru par. 04 = 1). AMEF araté      | nite de la client, în modul de plată suplimentar<br>ă diferența de plată. |
| 70 =                                                                         | REST<br>NUMERAR 4.14                                                      |
| Plata în numerar a sumei primite de 70.00. Pe afişaj rămâne restul calculat. |                                                                           |

#### 3.3.17. Operarea în valută. Recalcularea sumelor. Plata. Alegerea restului

- Dacă parametrul de sistem 13 VALUTĂ = 1, este programat, AMEF îşi va modifica modul de funcţionare după cum urmează: pe bon se va imprima suplimentar suma totală, recalculată în valută şi cursul programat.
- ① Se admite recalcularea și vizualizarea sumei subtotale, calculate în valută.
- ① Se admite folosirea valutei pentru plată şi pentru operaţiile de introducere / extragere de sume.
- După calcularea sumei intermediare, prin apăsarea tastei ? este posibilă recalcularea și afișarea sumei în valută și invers, în numerar.
- Când suma de plată afişată este în valută, prin apăsarea tastei = se efectuează plata în această valută.
- Dacă înainte de aceasta s-a introdus suma și ea este mai mare decât suma

de plată, se va calcula restul în numerar, tasta  $\equiv$ , sau în valută, tasta 9.

E

Înainte de a selecta tipul restului, operatorul poate renunța la plata în valută, prin apăsarea oricărei alte taste.

Se folosesc tastele 1- 8 pentru plățile suplimentare respective, tasta 9

pentru valută și tasta = pentru plată principală "ÎN NUMERAR".

În cazul anumitor valori ale sumelor şi ale cursului este posibil să apară o diferenţă de rotunjire a sumei după recalculare.

| Exemplu:                                                                      |                                                                                       |
|-------------------------------------------------------------------------------|---------------------------------------------------------------------------------------|
| Succesiunea apăsării tastelor                                                 | Vizualizarea informaţiei pe afişajul AMEF                                             |
| 9                                                                             |                                                                                       |
|                                                                               | STL 35.04                                                                             |
| Afişaj şi imprimare a sumei interme                                           | diare de 35.04.                                                                       |
| 2                                                                             | CURS 3.65769                                                                          |
| •                                                                             | EURO 9.58                                                                             |
| <b>n</b>                                                                      |                                                                                       |
|                                                                               | NUMERAR 35.04                                                                         |
| 2                                                                             | CURS 3.65769                                                                          |
| •                                                                             | EURO 9.58                                                                             |
| Prin fiecare apăsare succesivă a ta<br>invers, în numerar. Vor fi vizualizate | stei, afişarea sumei se va efectua în valută și,<br>e numele programate ale plăților. |
| 20 -                                                                          | REST:                                                                                 |
| $20 \equiv$                                                                   | TL 9=VAL                                                                              |
| Plata sumei de 20.00 în valută. AM                                            | EF aşteaptă alegerea tipului de rest.                                                 |
|                                                                               | REST                                                                                  |
| —                                                                             | NUMERAR 38.11                                                                         |
| Confirmarea tipului de rest – Închei                                          | ierea bonului.                                                                        |

**3.3.18.** Introducerea și extragerea unor sume de către operator.

- ① Aceste sume se introduc/se extrag numai în numerar, fie referitor la AMEF în totalitate, fie la un anumit operator, fără a modifica cuantumul rulajului realizat.
- ① Sumele introduse au scopul de a asigura acordarea restului către client.
- ① Extragerea sumelor se face pentru plăţi în numerar, contra documente, în limita disponibilului din încasări în numerar.

| <b>F</b> | - 1  |
|----------|------|
| Exem     | DIU: |
|          |      |

| Succesiunea apăsării tastelor                                          | Vizualizarea informaţiei pe afişajul AMEF          |  |
|------------------------------------------------------------------------|----------------------------------------------------|--|
| 50 +                                                                   | PLATA:1-9 TL ST                                    |  |
| Introducerea sumei de 50.00 de c                                       | ătre operator.                                     |  |
| 9                                                                      | 50.00 Lei:                                         |  |
| •                                                                      | 0.00                                               |  |
| Indicație tip sumă (tip de plată). P                                   | rin apasarea tastei ST se intra in modul descriere |  |
| 20 -                                                                   | Num:                                               |  |
| 20 -                                                                   | 0                                                  |  |
| Se introduce valoarea nominala a primei bancnote si se apasa tasta $=$ |                                                    |  |
| 0_                                                                     | 10.00 Lei:                                         |  |
| $\angle =$                                                             | 0.00                                               |  |
| In acest moment se introduce nur                                       | narul de bancnote                                  |  |
| 10                                                                     | Num:                                               |  |
| 10=                                                                    | 0                                                  |  |
| 1_                                                                     | SUME INTRODUSE:                                    |  |
| 1—                                                                     | 50.00                                              |  |

#### 3.3.19. Tipărire bon decont Beneficiar

- AMEF poate tipari un bon pentru decontare TVA pentru Beneficiar. Bonul are urmatoarele particularitati: numar de ordine crescator la nivel de zi; camp de date pentru identificare Beneficiar (client) – Codul de identificare fiscala se introduce obligatoriu inainte de emiterea bonului. La fel si ID-ul Beneficiarului (clientului)
  - Pentru a emite un bon de acest fel se apasa  $\Gamma$ . Se introduce numarul de identificare a clientului din baza de date <u>a AMEF</u> cu Beneficiari (clienti) deja

programati si se apasa =. Pentru a emite un bon decontare pentru un

beneficiar care nu este programat in baza de date, trebuie apasat 0 si =. Se intra in modul programare clienti.

lesirea din acest mod se face apasand tasta  $\langle$ , inainte de a face vanzari.

#### Exemplul 1: Alegere client existent în baza de date

| U                                                                      |                                                                  |
|------------------------------------------------------------------------|------------------------------------------------------------------|
| Succesiunea apasarii tastelor                                          | Informatii afisaj                                                |
| r                                                                      | Client N:                                                        |
| Indică că va fi imprimat bon fisca<br>introducerea numarului de client | al decontare Beneficiar, AMEF asteapta existent în baza de date. |
| 1 =                                                                    | 0.00                                                             |
| A fost ales clientul nr. 1 existent í                                  | n baza de date. AMEF trece în modul vânzări.                     |

#### Exemplul 2: Alegere client nou

| Succesiunea apasarii tastelor      | Informatii afisaj                                |
|------------------------------------|--------------------------------------------------|
| r                                  | Client N:                                        |
| Arată că un bon decontare Benel    | ficiar urmează a fi emis. AMEF asteapta          |
| introducerea unui numar de clien   | t din baza de date internă sau, cu tasta $0$ ,   |
| trecerea prin câmpurile programa   | bile a clientului care nu este programat.        |
| 0=                                 | Denumire TVA:                                    |
| AMEF asteapta introducerea cod     | ului fiscal al Beneficiarului .                  |
| 9876 =                             | Beneficiar:                                      |
| Se introduce codul fiscal al Bener | ficiarului 987654321.                            |
| =                                  | 0.00                                             |
| Se introduce numele beneficiarul   | ui ca la 2.1.5. AMEF trece în modul vânzări.     |
| 3.3.20. Emiterea unei copii la bo  | onul decontare TVA Beneficiar (DUPLICAT)         |
| 🧾 Dupa inchiderea bonului          | se apasa, - pentru emiterea unei copii a bonului |

numai daca acest lucru este permis (param. 03 = 1).

### 3.4. EXEMPLE – BONURI

### 3.5. OPERAREA CU AMEF ÎN REGIM DE RESTAURANT

#### 3.5.1. Particularități specifice.

- Operarea în regim de restaurant permite înregistrarea în aceleaşi timp a mai multor note de plată (mese). Accesul la fiecare notă de plată se realizează prin selectarea unei mese de la 1 la 64 şi a unui loc de la 1 la 4. Odată cu înregistrarea comenzilor mesei alese, se va eliberea un bon de serviciu special, în care vor fi menționate separat vânzările din comandă, ca şi soldul vechi şi cel nou al notei de plată.
- Bonurile-duplicat (dacă este programat parametrul de sistem 02=DA) se eliberează automat imediat după bonul cu comanda.
- Suprapunerea a doi operatori diferiţi într-una şi aceeaşi notă de plată (masă, loc) nu este permisă.
- ① AMEF totalizează vânzările înregistrate într-o notă separată, sub formă de poziții separate (o poziție reprezintă unul şi acelaşi articol sau subgrupă cu unul şi acelaşi preţ). Numărul maxim de poziții pe o notă de plată este de 300 (300 sortimente diferite).
- ① Este posibilă efectuarea de anulări în înregistrările comenzilor anterioare.
- După încheierea operaţiei curente cu masa aleasă şi în funcţie de valoarea parametrului 26 IEŞIRE AUTOM., AMEF va trece automat în regim de aşteptare a parolei unui nou operator sau în regim de aşteptare a alegerii unei noi mese /unui nou loc.
- ① Nu sunt posibile următoarele operaţii: tranzacţe unică pe subgrupă.
- ① Reducerile (adaosurile) sunt posibile numai asupra întregii note de plată, la încheierea acesteia.

Taste funcționale, specifice pentru regimul de restaurant, în cazul operării cu mese/note de plată:

| Tasta | Funcția                                                    |
|-------|------------------------------------------------------------|
|       | Selectare masă; locul se introduce după selectarea mesei   |
| +     | Comandă nouă pentru masa selectată                         |
| _     | Imprimare nota de plată generalizată pentru masa selectată |
| =     | Încheiere pentru masa selectată                            |

#### 3.5.2. Selectare notă de plată (masă/loc). O nouă comandă

Exemplu: Selectarea notei de plată și inițierea unei comenzi noi pentru nota de plată

| Succesiunea apăsării tastelor                                                                                   | Vizualizarea informației pe afişajul AMEF |  |
|----------------------------------------------------------------------------------------------------|-------------------------------------------|--|
|                                                                                                    | Masa                                      |  |
|                                                                                                    | 0-64 QTY                                  |  |
| După intrarea în regim "Vânzări" cu parola operatorului respectiv, AMEF<br>așteaptă introducerea mesei/locului. |                                           |  |
| 5                                                                                                    | N Loc                                     |  |
| 5                                                                                                    | 1-4?                                      |  |
| Selectarea mesei 5. AMEF asteaptă introducerea locului.                                                         |                                           |  |

EXCEL MASTER

|      | Oper   |
|------|--------|
| Bon: | 1 05-2 |

1

Selectarea locului 2. Pe afișaj vor apărea elementele selectate: operator curent Oper 1, numărul comenzii 1 și masa/locul 05- 2. AMEF așteaptă apăsarea următoarei taste.

O.00 O nouă comandă. Pentru scurt timp, pe afişaj va apărea soldul vechi din nota de plată. AMEF se află în regim de înregistrare a vânzărilor pe comanda curentă.

#### 3.5.3. Înregistrarea vânzărilor din comanda curentă. Încheierea comenzii

E

2

+

După ce a fost selectată nota de plată (masa, locul), se poate trece la înregistrarea vânzărilor (pe artilole sau din subgrupe). Aceasta se efectuează la fel ca și în varianta pentru magazin. Diferența constă în aceea că, în regimul restaurant, comanda se încheie obligatoriu prin

apăsarea tastei —, prin care se va elibera un bon de serviciu, în care vor figura vânzările din comanda respectivă. La începutul și la sfârșitul bonului se va imprima și soldul curent al notei de plată. Dacă eliberarea de duplicate este permisă, ele vor fi imprimate imediat după imprimarea bonului de comandă, prin apăsarea oricărei taste.

#### 3.5.4. Imprimarea notei de plată generalizate

① Aceasta constituie imprimarea vânzărilor înregistrate în nota de plată, generalizate pe poziţii.

Se selectează masa /locul și se apasă -. AMEF va imprima nota de plată.

#### 3.5.5. Încheierea notei de plată

- ① Încheierea notei de plata reprezintă finalizarea urmatoarelor acţiuni consecutive:
- imprimarea automată a notei de plată generalizate;
- posibilitatea efectuarii unei reduceri sau a unui adaos asupra întregii note de plată;
  - înregistrarea plății sumei datorate și eliberarea bonului fiscal pentru client.

Se selectează nota de plată (masa/ locul), după care se apasă pe tasta —, prin care se determină imprimarea notei de plată generalizate. După finalizarea imprimării, AMEF se oprește, iar pe afișaj apare întreaga sumă a notei de plată. În această etapă este posibilă efectuarea unei reduceri sau a unui adaos și/sau încheierea notei de plată într-unul din modurile de plată. Instrucțiuni de exploatare

Exemplu: Selectare notă de plată. Încheiere notă de plată. Efectuarea unei reduceri procentuale și încheierea notei de plată cu plata în numerar.

|                                                                                 | plata in nameral.                         |
|---------------------------------------------------------------------------------|-------------------------------------------|
| Succesiunea apăsării tastelor                                                   | Vizualizarea informației pe afișajul AMEF |
|                                                                                 | Masa                                      |
|                                                                                 | 0-64 OTY                                  |
|                                                                                 | · · · · · ·                               |
| 510                                                                             | Oper 1                                    |
| 5   2                                                                           | Bon: 1 05-2                               |
| Selectarea mesei 5, locul 2. AMEF aștea                                         | ptă următoarea tastă.                     |
| _                                                                               |                                           |
| —                                                                               | STL 125.00                                |
| Inițierea imprimării. După imprimarea n                                         | otei de plată generalizate, pe afişaj va  |
| apărea suma totală a notei de plată.                                            |                                           |
| 20 -                                                                            | RABAT 25,00                               |
| 20 -                                                                            | STL 100.00                                |
| Efectuarea reducerii procentuale de 20%                                         | , introduse prin tastare.                 |
|                                                                                 |                                           |
| =                                                                               | NUMERAR 100.00                            |
| Plata în numerar. În funcție de valoarea P26 IEŞIRE AUT., AMEF trece automat în |                                           |
| regim de astentare a parolei unui nou operator sau trece în regim de astentare  |                                           |

Plata în numerar. În funcție de valoarea P26 IEŞIRE AUT., AMEF trece automat în regim de așteptare a parolei unui nou operator sau trece în regim de așteptare selectare a unei noi mese/ unui nou loc.

### 3.5.6. Înregistrarea de comenzi rapide

Dacă a fost aleasă masa 0, atunci vânzările se înregistrează direct, ca şi în varianta "magazin", fără sa se deschidă o nouă notă de plată. Se eliberează direct bonul fiscal pentru client, care se încheie printr-una din variantele de plată. Dacă este programată eliberarea de bonuri duplicat, acestea se imprimă imediat după bonul pentru client, prin apăsarea oricărei taste.

Exemplu: Inițiere/deschidere/ comandă rapidă.

| Succesiunea apăsării tastelor                                                              | Vizualizarea informației pe afișajul<br>AMEF |  |
|--------------------------------------------------------------------------------------------|----------------------------------------------|--|
| •                                                                                          | Masa                                         |  |
| •                                                                                          | 0-64 QTY                                     |  |
| Ştergerea informației precedente de pe afișaj. AMEF așteaptă introducerea numărului mesei. |                                              |  |
| 0                                                                                          | Como laŭ noni la                             |  |
|                                                                                            | Comandaa rapida                              |  |
| Selectarea mesei cu nr. 0. AMEF aşteaptă înregistrarea vânzărilor.                         |                                              |  |

### 3.5.7. Bonuri ilustrative pentru operarea în regim de restaurant

## 4. REGIMUL DE RAPOARTE ALE AMEF

În rapoartele AMEF se acumulează informaţii referitoare la toate vânzările, circulaţia mijloacelor băneşti, circulaţia disponibilului de marfă pe articole ş.a.m.d. În funcţie de regimul ales, se efectuează citirea AMEF şi/sau efectuarea de rapoarte cu anulare.

### 4.1. ALEGEREA REGIMULUI

Ľ

Alegerea regimului de rapoarte se realizează prin apăsarea succesivă a

tastei \, până la apariția mesajului prezentat mai jos și prin introducerea parolei corespunzătoare acestui regim.

Exemplul 1: Alegerea regimului de rapoarte cu anulare "Rapoarte Z"

| Succesiunea apăsării tastelor         | Vizualizarea informației pe afișajul AMEF |
|---------------------------------------|-------------------------------------------|
| \ r c                                 | REG OPER                                  |
|                                       |                                           |
|                                       | RAPORT X                                  |
|                                       | PROGRAM                                   |
| Alegerea regimului "Raport Z".        |                                           |
| 11111                                 | RAPORT Z                                  |
|                                       |                                           |
|                                       | 1 FM rap.de data                          |
|                                       | 2 FM rap.de blocuri                       |
|                                       | 3 Comen. ne inchise                       |
| Introducerea parolei corespunzătoare. | Afişajul arată că AMEF se află în regim   |

*"Rapoarte Z" și așteaptă alegerea unui subregim.* 

Exemplul 2: Alegerea regimului citire de control "Rapoarte X"

| Succesiunea apăsării tastelor                                                                                                    | Vizualizarea informației pe afișajul AMEF |
|----------------------------------------------------------------------------------------------------|-------------------------------------------|
| \ r c                                                                                                    | REG OPER                                  |
|                                                                                                    | RAPORT Z                                  |
|                                                                                                    |                                           |
|                                                                                                    | PROGRAM                                   |
| Alegerea regimului "Raport X".                                                                                                    |                                           |
| 2222                                                                                                    | RAPORT X                                  |
|                                                                                                    |                                           |
|                                                                                                    | 1 FM rap.de data                          |
|                                                                                                    | 2 FM rap.de blocuri                       |
|                                                                                                    | 4 Departmens rap.                         |
| Introducerea parolei corespunzătoare. Afişajul arată că AMEF se află în regim<br>"Rapoarte X" și așteaptă alegerea unui subregim. |                                           |

- Sunt posibile şase tipuri de rapoarte, accesibile prin apăsarea tastei corspunzătoare:
- = raport de gestiune zilnic (cu anulare şi înregistrare în MF în regim "Rapoarte Z");
- E informație disponibil de casă zilnic ( în regim "Rapoarte X");
- <u>3</u> informaţie note de plată neîncheiate şi încheierea lor de către operator (numai în regim pentru restaurant);
- 4 raport pe subgrupe;
- 5 raport pe articole (informaţii pe articole în regim "Rapoarte X");
- 6 rapoarte pe operatori (informații pe operatori în regim "Rapoarte X");
- 7 doar in regim MAGAZIN rapoarte clienti (extrase clienti in regim "Rapoarte X");
- : raport ANAF (in regim "Rapoarte X") Export fişiere în memoria externă.

#### 4.2. RAPORTUL DE GESTIUNE ZILNIC AL AMEF

① În raportul de gestiune zilnic al AMEF se imprimă informaţia privitoare la:

- tipărirea conținutului jurnalului electronic
- <u>raportul operatorilor;</u>
- <u>raportul subgrupelor;</u>
- <u>raportul general;</u>
- <u>numărul</u> şi <u>valoarea<sup>1</sup></u> REDUCERILOR / RABATURILOR efectuate;
- <u>numărul</u> și <u>valoarea</u><sup>1)</sup> ADAOSURILOR efectuate;
- <u>numărul</u> și <u>valoarea<sup>1)</sup> ANULARILOR efectuate;</u>
- <u>numărul</u> și <u>valoarea<sup>1)</sup> sumelor INTRODUSE</u> de către operator;
- <u>numărul</u> și <u>valoarea<sup>1)</sup> sumelor EXTRASE</u> de către operator;
- <u>DISPONIBILUL din casă<sup>1)</sup> după diferitele tipuri de plăţi;</u>
- <u>Cursul valutar;<sup>3)</sup></u>
- <u>RULAJUL</u> şi <u>TVA</u> pentru fiecare grupă fiscală permisă;
- <u>RULAJUL TOTAL</u> din vânzări (pentru perioada trecută de la raportul de gestiune anterior, cu anulare şi înregistrare în MF);
- <u>SUMA RULAJ<sup>3</sup></u>, <u>SUMA VALOARE NETĂ<sup>2</sup></u> și <u>SUMA TVA<sup>3</sup></u> (pentru întreaga perioadă de la introducerea în exploatare a AMEF);
- <u>Numărul de ordine N al BLOCului MF<sup>2)</sup> cu care este înregistrat raportul în MF.</u>

<sup>1)</sup> se imprimă numai atunci când sunt diferite de zero <sup>2)</sup> numai pentru raport cu golire şi înregistrare în MF <sup>3)</sup> numai pentru anumite operații cu valută (P13=1)

- Când nu există sume cumulate şi se iniţiază un astfel de raport, se va imprima un "raport zilnic nul" specific, care va conţine numai informaţii privind:
- <u>RULAJUL TOTAL</u> (0.00);
- <u>SUMA RULAJ, SUMA VALOARE NETĂ</u> și <u>SUMA TVA</u> (pentru întreaga perioadă trecută de la introducerea în exploatare a AMEF);
- <u>Numărul de ordine N BLOC MF</u> cu care este înregistrat raportul în MF.

### 4.3. INFORMAȚII PRIVIND NOTELE DE PLATĂ NEÎNCHEIATE ÎN MODUL RESTAURANT. ÎNCHEIEREA NOTELOR DE PLATĂ DE CĂTRE OPERATOR

- ① AMEF permite încheierea notelor de plată de către un operator, în caz că ele nu au fost încheiate încă în regim "Vânzări" de către operatorul curent.
- În regimul principal de plată "ÎN NUMERAR", toate notele de plată se încheie fără posibilitatea operării de reduceri sau de adaosuri.

Din meniul regimului "Rapoarte Z" se selectează subregimul 3. Pentru fiecare notă de plată neîncheiată se imprimă: numărul notei de plată (al mesei/locului); numele operatorului și suma notei de plată. După imprimarea listei de note de plată neîncheiate, AMEF așteaptă confirmare pentru încheierea lor de către un operator, care se efectuează prin

apăsarea tastei —. Refuzul încheierii se efectuează cu tasta ;.

### 4.4. RAPOARTE PE SUBGRUPE

Raportul pe subgrupe este raportul privind valoarea și cantitățile vândute din cele douăzeci de subgrupe din AMEF.

Din meniul principal al regimului "Rapoarte Z" se selectează subregimul 4. În raportul pe subgrupe se imprimă următoarele informații:

- data inițială și data finală a configurării raportului<sup>1</sup>;
- pentru fiecare subgrupă în care sunt vânzări, separat:
  - <u>**RULAJ**<sup>2) -</sup> vânzări directe din grupa fiscală respectivă;</u>
  - cantitatea vândută<sup>2)</sup> direct din subgrupă;
  - total vânzări <u>Din Articole</u> aparţinând subgrupei, valoric<sup>2)</sup>, după diferitele nivele fiscale;
  - <u>suma totală</u><sup>3)</sup> pentru subgrupa respectivă;
- suma totală pe subgrupă pentru perioada dată;
- **<u>numărul</u>** de ordine<sup>4)</sup> al anulării acestui tip de raport
- **DEPARTMENTE = 0^{4}**.

se imprimă numai dacă raportul este independent (nu împreună cu raportul zilnic)
 se imprimă numai cînd nu sunt nule

<sup>3)</sup> se imprimă numai dacă există și vânzări directe, și din articole

<sup>4)</sup> numai pentru raportul cu anulare

#### 4.5. RAPORTUL PE ARTICOLE. INFORMAŢII PE ARTICOLE 4.5.1. Raportul pe articole (X şi Z)

Raportul pe articole este raportul valorilor și al cantităților vândute pentru toate articolele cuprinse în AMEF.

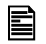

Din meniul principal al regimului se selectează subregimul 5. Dacă regimul este "Rapoarte Z", imprimarea raportului începe automat.

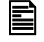

Dacă regimul este "Rapoarte X", imprimarea raportului începe după apăsarea tastei =.

① În raportul pe articole se imprimă următoarele informaţii:

- data inițială și data finală a configurării raportului<sup>1)</sup>;
  - pentru fiecare articol pentru care sunt acumulări, separat:
    - <u>RULAJ<sup>2)</sup> vânzări articol din grupa fiscală respectivă;</u>
    - cantitatea vândută<sup>2)</sup> din articol;
- <u>suma</u> totală pe articole pentru perioada dată;

- <u>numărul</u> de ordine al anulării acestui tip de raport

### - ARTICOLE = $0^{3}$ .

<sup>1)</sup> se imprimă numai dacă raportul este independent (nu împreună cu raportul zilnic) <sup>2)</sup> se imprimă numai cînd nu sunt nule

<sup>3)</sup> numai pentru raportul cu anulare

# 4.5.2. Informații pe articole (X)

Pe lângă raportul pe articole, în regim "Rapoarte X" se pot efectua următoarele informări, accesibile prin apăsarea următoarelor taste:

- articole sortate în funcție de apartenența la o subgrupă;
- stocul de articole;
- E articole programate (cele care au nume, preț și cod de bare programate).

### 4.6. RAPORTUL PE OPERATORI. INFORMAȚII PE OPERATORI

### 4.6.1. Informații pe operatori (X)

 $(\mathbf{i})$ 

În regim "Rapoarte X" se pot efectua informări privind obligațiile fiecărui operator luat separat, prin tastei 6 și apoi a tasei corespunzătoare

numărului operatorului respectiv si ).

### 4.6.2. Raportul pe operatori (X şi Z)

Raportul pe operatori este raportul conținând obligațiile tuturor operatorilor AMEF.

Din meniul principal al regimului se selectează subregimul 6.

În regim "Rapoarte X" și când operatorii sunt mai mulți decât 1, imprimarea

raportului pentru toți operatorii se efectuează prin apăsarea tastei = .

În raportul pe operatori se imprimă următoarele informații:

#### - data inițială și data finală a configurării raportului<sup>1)</sup>;

 pentru fiecare operator, separat: <u>numărul şi numele</u> operatorului <u>numărul CLIENȚILOR</u><sup>2)</sup> deserviți (nr. bonurilor pentru client eliberate); <u>numărul şi valoarea</u><sup>2)</sup> REDUCERILOR efectuate; <u>numărul şi valoarea</u><sup>2)</sup> ADAOSURILOR efectuate; <u>numărul şi valoarea</u><sup>2)</sup> ANULĂRILOR efectuate; <u>valoarea</u><sup>2)</sup> sumelor ÎNCASATE de la clienți după diferitele tipuri de plată; <u>valoarea</u><sup>2)</sup> sumelor RESTITUITE clienților după diferitele tipuri de plată; <u>numărul şi valoarea</u><sup>2)</sup> sumelor INTRODUSE; <u>numărul şi valoarea</u><sup>2)</sup> sumelor EXTRASE; <u>DISPONIBILUL din casă</u> după diferitele tipuri de plată; <u>Numărul de ordine</u><sup>3)</sup> al anulării acestui tip de raport OPERATORI=0<sup>3)</sup>.

<sup>1)</sup> se imprimă numai dacă raportul este independent (nu împreună cu raportul zilnic)

<sup>2)</sup> se imprimă numai cînd nu sunt nule

<sup>3)</sup> numai pentru raportul cu anulare

#### **4.7. RAPORTARE PE CLIENTI**

Reprezintă raportarea volumelor de vânzari si numarul de facturi eliberate pe clienti din baza de data programabila sau clienti programabili in timpul vânzării.

Din meniul de baza a regimului este selectat subregimul 7. Confirmarea

pentru anularea raportarii pe clienti se efectueaza prin apasarea tastei 0.

Renuntarea la anulare se face cu ajutorul tastei ;.

#### 4.8. RAPOARTE ANAF - EXPORT FIŞIERE ÎN MEMORIA EXTERNĂ DE DATE Puteți folosi :

- Card SD de memorie, connectat la slotul pentru cardul extern, sau
- Memorie flash, connectată la interfața USB.

Connectați memoria pe care ați selectat-o. Conectarea și deconectarea dispozitivului extern se face numai cu AMEF oprit, altfel casa de marcat se poate bloca (nu mai primeste nicio comanda). De asemenea, se blocheaza daca se scoate stick-ul in timp ce este pornita casa de marcat.

Selectați meniul Raport X. Apăsați tasta :.

Pe afişaj apare mesajul:

RAPORT X F4 Plin JE raport PY Plati raport PLU MF rap. special VD ANAF Rapoarte

Apăsați tasta = :

| Rapoarte ANA | AF |
|--------------|----|
| Export XML   |    |
| Raport JE    |    |
| Raport MF    |    |

Alegeți tipul de fișier exportat și apăsați tasta —. După alegerea tipului de fișier, apare mesajul :

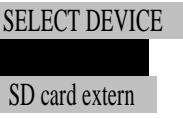

În continuare, alegeți limitele perioadei raportului de memorat, după dată sau după numărul raportului Z, similar cu cele arătate în cap. 5.

La terminarea salvării raportului, apare mesajul DONE !

#### 4.9. RAPOARTE ILUSTRATIVE:

Atenție !!! Rapoartele zilnice de gestiune cu anulare și cu înregistrare în MF trebuie întocmite zilnic, în scopul totalizării situației financiare zilnice. Ele sunt documente importante și trebuie să fie păstrate în modul și pe durata de timp prevăzute în prevederile normative.

- Raportul zilnic de gestiune se goleşte /anulează/ fără confirmare, iar imprimarea lui continuă şi după întreruperea si revenirea alimentării cu energie electrică a aparatului.
- Cu ajutorul parametrilor 23 25 este posibil ca odată cu raportul zilnic să fie iniţiată automat şi imprimarea rapoartelor pentru articole, subgrupe şi operatori. În acest caz, ele vor fi imprimate înaintea raportului zilnic, anularea făcându-se fără confirmare, iar imprimarea lui continuă şi după întreruperea alimentării cu energie electrică a aparatului. Startarea lor independentă în regim "Rapoarte Z" este interzisă.
- În regim de restaurant nu este posibil să se efectueze raportul zilnic de gestiune, dacă există note de plată pentru clienţi (mese) neîncheiate.

## **5. RAPOARTE ALE MEMORIEI FISCALE**

Memoria fiscală deține informații cu privire la acumularea de circuite financiare pe grupe financiare, configurate sub formă de blocuri cu numere de ordine, dată și oră.

- Pe lângă blocurile acumulate, în memoria fiscală se înregistrează şi următoarele evenimente speciale: punerea în exploatare; modificarea tarifelor fiscale; modificarea formatului numerelor; anularea memoriei operaţionale (RAM nulat);
- În rapoartele MF, circuitul financiar pentru grupele de la A la D se imprimă întotdeauna, char dacă este nul (zero). Circuitele financiare pentru celelalte grupe se imprimă numai dacă în perioada la care se referă raportul nu au fost interzise (pentru ele au fost programate tarife fiscale).

#### 5.1. ALEGEREA REGIMULUI

Rapoartele memoriei fiscale se realizează în oricare dintre regimurile "Rapoart X" sau "Rapoart Z".

# 5.2. RAPORTUL MEMORIEI FISCALE DUPA DATA INITIALA SI FINALA PROGRAMATE.

Este posibila imprimarea unui raport amănunțit sau scurt. In primul caz se imprima continutul tuturor blocurilor din memoria fiscala (MF), incluse in perioada programata, separat pentru fiecare bloc aparte, precum si totalul sumelor acumulate in aceasta perioada. In cel de al doilea caz se imprima numai totalul sumelor acumulate in aceasta perioada.

Intrați în modul Raport X sau Raport Z.

Pentru raportul memoriei fiscale după dată apăsați 1, apoi :

1 pentru raportul scurt pe grupe de TVA;

2 pentru raportul amănunțit pe grupe de TVA;

4 pentru raportul scurt pe tipuri de plată;

5 pentru raportul amănunțit pe tipuri de plată.

Introduceți data primului raport Z în formatul YYYY-MM-DD și confirmați cu =.

Introduceți data ultimului raport Z în același format și confirmați cu — pentru a tipări raportul. AMEF nu permite date după ziua curentă.

Exemplu: Raport scurt al memoriei fiscale MF, de la 01.11.2017 până la 30.11.2017

| Succesiunea apăsării tastelor         | Vizualizarea informației pe afișajul MCC |
|---------------------------------------|------------------------------------------|
| <b>1</b> 0 —                          | RAPORT X                                 |
| $\Gamma S \equiv sau$                 | Raport zilnic X                          |
| 1                                     | 1 FM rap.de data                         |
| 1                                     | 2 FM rap.de blocuri                      |
|                                       | 4 Departmente rap.                       |
| AMEF se află în regim "Rapoarte X", s | se alege raportul după dată.             |
|                                       | scurt 1, 4 -plati                        |
|                                       | detal 2, 5 –plati                        |
| AMEF asteaptă alegerea unui subregi   | m.                                       |

| 1                                                                                                    | De la<br>16-12-2017             |                                                                   |
|----------------------------------------------------------------------------------------------------|---------------------------------|-------------------------------------------------------------------|
| Alegerea raportului scurt dupa date. A<br>avandu-se in vedere ca in partea drea<br>inregistrat in memoria fiscala | MEF asteapta<br>pta este situat | a introducerea datei initiale,<br>ta data ultimului raport zilnic |
| 01 11 17                                                                                                    | De la<br>01-11-2017             |                                                                   |
| Introducerea datei initiale 01.11.2017                                                                            |                                 |                                                                   |
|                                                                                                    | Pana la                         |                                                                   |
| =                                                                                                    | 16-12-2017                      |                                                                   |
| Confirmarea datei initiale introduse. AMEF asteapta introducerea datei finale                                     |                                 |                                                                   |
| 20 11 17                                                                                                    | Pana la                         |                                                                   |
| 30 11 17                                                                                                    | 30-11-2017                      |                                                                   |
| Introducerea datei initiale 30.11.2017                                                                            |                                 |                                                                   |
|                                                                                                    | RAPORT MF                       |                                                                   |
| =                                                                                                    | 30-11-2017                      |                                                                   |
| Confirmarea datei finale introduse si ir                                                                          | nceputul imprii                 | marii raportului                                                  |
|                                                                                                    | RAPORT X                        |                                                                   |
|                                                                                                    | Raport zilnic X                 |                                                                   |
|                                                                                                    | 1 FM rap.de dat                 | ta                                                                |
|                                                                                                    | 2 FM rap.de blo                 | ocuri                                                             |
|                                                                                                    | 4 Departmente                   | rap.                                                              |
| Dupa imprimarea raportului, AMEF re                                                                               | ine in meniul                   | principal al regimului                                            |

#### 5.3. RAPORTUL MEMORIEI FISCALE DUPA NUMĂRUL BLOCULUI INITIAL SI FINAL DIN MEMORIA FISCALA

Este posibila imprimarea unui raport amănunțit sau scurt. In primul caz se imprima continutul tuturor blocurilor din memoria fiscala (MF), incluse in perioada programata, separat pentru fiecare bloc aparte, precum si totalul sumelor acumulate in aceasta perioada. In cel de al doilea caz se imprima numai totalul sumelor acumulate in aceasta perioada.

Intrați în modul Raport X sau Raport Z.

Pentru raportul amănunțit apăsați 22.

Pentru raportul amănunțit al plăților apăsați 25.

Pentru raportul scurt apăsați 21.

Pentru raportul scurt al plăților apăsați 24.

Introduceți numărul primului blocului al raportului și confirmați cu —.

Introduceți numărul ultimului blocului al raportului și confirmați derularea raportuluicu  $=_{\bullet}$ .

Instrucțiuni de exploatare

Exemplu: Raport amanuntit al memoriei fiscale de la blocul 41 pana la blocul 48.

| Succesiunea apăsării tastelor                  | Vizualizarea informației pe afișajul AMEF     |  |
|------------------------------------------------|-----------------------------------------------|--|
| r s = sau                                      | RAPORT X                                      |  |
|                                                | Raport zilnic X                               |  |
|                                                | 1 FM rap.de data                              |  |
| 2                                              | 2 FM rap de blocuri                           |  |
| -                                              | A Departmente ren                             |  |
| AMEE se află în regim "Papoarto V              | <sup>4</sup> Departmente Tap.                 |  |
| AMER Se alla Intregim Rapoarte A               | , se alege rapollul dupa numarul biocului.    |  |
|                                                |                                               |  |
|                                                | detal 2, 5 –plati                             |  |
| AMEF aşteaptă alegerea unui subre              |                                               |  |
| 2                                              | De la N                                       |  |
|                                                | 0064                                          |  |
| Alegerea raportului amanuntit dupa             | numere de blocuri. AMEF asteapta              |  |
| introducerea numarul de bloc initial,          | avandu se in vedere ca in partea dreapta      |  |
| este situat numarul ultimului bloc dii         | n memoria fiscala.                            |  |
| 00/11                                          | De la                                         |  |
| 0041                                           | 0041                                          |  |
| Introducerea blocului initial 41               |                                               |  |
|                                                | Pana la                                       |  |
|                                                | 0064                                          |  |
| Confirmarea numarului blocului initia          | al. AMEF asteapta introducerea numarului      |  |
| blocului final                                 |                                               |  |
| 0010                                           | Pana la                                       |  |
| 0048                                           | 0048                                          |  |
| Introducerea numarului blocului final 48       |                                               |  |
|                                                | RAPORT MF                                     |  |
| •                                              | 0048                                          |  |
| Confirmarea numarului blocului fina            | l introdus si inceperea imprimarii raportului |  |
|                                                | RAPORT X                                      |  |
|                                                | Raport zilnic X                               |  |
|                                                | 1 EM rop do doto                              |  |
|                                                |                                               |  |
|                                                | 2 FM rap.de blocuri                           |  |
|                                                | 4 Departmente rap.                            |  |
| Dupa imprimarea raportului, AMEF<br>"RAPORT X" | revine in meniul principal al regimului       |  |

### 5.4. RAPOARTE DE SERVICE DIN MF

În meniul principal, apăsați tasta ) pentru tipărirea rapoartelor de service din MF.

### 6. RAPOARTELE JURNALULUI ELECTRONIC (JE) 6.1. INFORMATII GENERALE

# ① Rapoartele JE reprezintă tipărirea unor copii ale documentelor eliberate de casa de marcat şi memorate în cardul SD.

① În JE se înregistrează fiecare document eliberat (bon), indiferent de tipul său.

① Toate bonurile sunt memorate în JE cu aspectul în care sunt tipărite (titlu, conţinut, sfârşit, rânduri de reclamă).

① Bonurile cu raportul Memoriei fiscale nu sunt memorate în JE. Pentru mai mult confort şi claritate, când în perioada stabilită pentru tipărirea conţinutului JE există bonuri cu rapoartele Memoriei fiscale, pentru aceste bonuri se tipăreşte numai un rând cu numărul bonului şi textul "RAPORT MEMORIE FISCALĂ".

Rapoartele JE se realizează din meniul principal al oricărui regim "Rapoarte", prin apăsarea următoarelor taste:

- Rapoarte ale JE după data de început şi de sfârşit
- 🖉 Rapoarte ale JE după numerele rapoartelor zilnice din Memoria fiscală
- # Rapoarte ale JE după numerele bonurilor
- \$ Raport al întregului conținut al JE.

Fiecare raport început al JE poate fi întrerupt prin apăsarea tastei / sau ;.

① Rapoartele JE nu sunt prezentate ca un bon. Acestea au titlu, dar se termină numai cu un rând separat cu data şi ceasul tipării.

① În rapoartele JE se tipăresc şi rânduri, care indică la ce număr de raport, înregistrat în Memoria fiscală, aparţin următoarele bonuri.

### 6.2. EXEMPLU DE TIPĂRIRE A UNUI RAPORT AL JURNALULUI ELECTRONIC

Exemplu: Raport al JE după numere de bon de început și de sfârșit introducere

| Succesiunea apăsării tastelor                                                                      | Vizualizarea informației pe afișajul MCC                             |  |
|----------------------------------------------------------------------------------------------------|----------------------------------------------------------------------|--|
| r s = sau<br>#                                                                                     | RAPORT X<br>D1 JE - de data<br>D2 JE - de Z raport<br>D3 JE - de bon |  |
|                                                                                                    | D4 Plin JE raport                                                    |  |
| Sunteți în regim "Rapoarte X" și se aleg                                                           | e raportului SD de la bon pana la bon.                               |  |
|                                                                                                    | JE de la:                                                            |  |
|                                                                                                    | 0000201 –                                                            |  |
| Pe afişaj apare numărul ultimului bon eliberat. AMEF aşteaptă introducerea numărului primului bon. |                                                                      |  |
| 0000125 -                                                                                          | JE pana la:                                                          |  |
| 0000123-                                                                                           | 0000125 –                                                            |  |
| Introducerea numărului primului bon 00                                                             | 0125 și confirmare. Casa de marcat                                   |  |
| aşteaptă introducerea numărului ultimul                                                            | lui bon.                                                             |  |
| 0000130 -                                                                                          | JE pana la:                                                          |  |
| 0000130-                                                                                           | Asteptati                                                            |  |
| Introducerea numărului ultimului bon 00                                                            | 00130 și confirmare tipărire. După finaliza-                         |  |
| rea tipăririi, casa de marcat revine în me                                                         | eniul principal al regimului "RAPORT X".                             |  |

## 7. SITUAȚII DE EXCEPȚIE (AVARII) LA OPERAREA CU AMEF

AMEF controlează corectitudinea datelor din memoria sa operațională și din cea fiscală.

# 7.1. EROARE ÎN MEMORIA OPERAȚIONALĂ A AMEF "RESET RAM" (MEMORIA NULĂ)

În caz că în MO există date incorecte, pe afişaj (și pe display-ul imprimantei) va apărea mesajul <u>RAM RESET</u>, după care AMEF va citi informația din MF și va invita operatorul să fixeze data curentă și ora.

**Atenție!!!** După anularea RAM, toți parametrii AMEF vor fi restabiliți de către memoria EEPROM. Dacă memoria EEPROM este defectă, parametrii vor fi reconstituiți implicit (cu valorile implicite). Dacă este necesar, ei trebuie să fie reprogramați.

- ① Nu poate fi fixată o dată anterioară datei ultimului raport înregistrat în MF;
- În cazul încercării de a fixa o dată cu o zi mai mare decât data curentă, va fi cerută confirmarea prin repetarea introduceii ei.
- Pe afişaj va apărea data ultimului raport zilnic înregistrat în memoria

fiscală. Se introduce data în format ZZ LL AA și se confirmă cu = Se introduc numai ultimele două cifre ale anului. Dacă data a fost introdusă corect, se trece la introducerea orei. Ora se introduce în format OO MM și

se confirmă cu  $\equiv$ . Data și ora nou introduse se imprimă.

#### 7.2. ERORI ÎN MEMORIA FISCALĂ A AMEF

In cazurile cănd este depistată o eroare în memoria fiscală, pe afişaj va apărea un mesaj de tipul celor date în cele ce urmează. În această situaţie, AMEF va rămâne blocat până la intervenţia unui tehnician din cadrul unităţii service.

Tabelul cu tipurile de erori în memoria fiscală:

| Mesajul de pe afişaj | Semnificație                                          |  |
|----------------------|-------------------------------------------------------|--|
| Eroare fiscalaă      | Sumă de control greșită într-un bloc al memoriei      |  |
| EROARE CRCă          | fiscale                                               |  |
| Eroare fiscalaă      | Grascală de îprogistrare în ME                        |  |
| Inreg. nereusita     |                                                       |  |
| Eroare fiscalaă      | ME aata plină                                         |  |
| FM plina             | NF este pilla                                         |  |
| Eroare fiscalaă      | MElipsoto                                             |  |
| Lipsaă MF            | Mr lipseşie                                           |  |
| Eroare fiscalaă      | Froaro do citiro a ME                                 |  |
| Eroare MF            |                                                       |  |
| Eroare fiscalaă      | Limita blocurilor din MF pentru RAM anulat este       |  |
| LimitaăRAM reset     | epuizată (maximum 200), iar BEC este ştearsă.         |  |
| Eroare fiscalaă      | Este epuizată limita blocurilor din MF pentru modifi- |  |
| Limitd p.zecimal     | carea poziției virgulei zecimale (maximum 50).        |  |
| Eroare fiscalaă      | Este epuizată limita blocurilor din MF pentru modifi- |  |
| Limită pr.impoz.     | carea procentelor de impozitare (maximum 30).         |  |

## 8. MESAJE CARE APAR IN CAZUL UNOR ERORI SI BLOCARI IN TIMPUL ACTIVITATII AMEF

In procesul de activitate cu AMEF este posibil sa apara diferite erori legate de manipularea incorecta, surpaincarcare sau altele care, la randul sau, provoaca diferite blocari. Lista cu eventualele erori precum si posibilitatile existente pentru indepartarea acestora este prezentata in Tabelul de mai jos.

| Anuntul afisat pe afişaj | Situatia                                   | Semnificatia                                                                                                    | Modul de remediere                                                                                                    |
|--------------------------|--------------------------------------------|----------------------------------------------------------------------------------------------------|----------------------------------------------------------------------------------------------------|
| ! Raport Z! \            | Se lucrează în<br>modul<br>"INREGISTRARE"  | Au trecut peste 24<br>ore de la raportul Z                                                                                                    | Efectuați raportul "Z" cu<br>anulare                                                                                                    |
| !Raport Z - ST!          | Se lucrează în<br>modul<br>"INREGISTRARE"  | Capacitate maxima<br>depasita a Jurnalului<br>Electronic                                                                                                    | Necesita efectuarea<br>raportului "Z"                                                                                                    |
| EROARE \                 | Anularea<br>acumularii<br>anterioare       | Incercarea de a fi<br>anulata vânzare<br>inexistenta                                                                                                    | Repetati din nou opera-<br>tiunea de la inceput, repe-<br>tand exact vanzarea carea<br>urmeaza sa fie anulata.                                                                                                    |
| EROARE \                 | Anularea ultimei<br>acumulari              | Sunt anulate toate<br>vanzarile                                                                                                    | Apasati tastei ;sau<br>incepeti o alta<br>operatiune.                                                                                                    |
| ! EROARE STL !           | Vanzarea unui<br>articol sau<br>subgrupa   | Suma este mai<br>mare decat cea<br>maxim admisibila                                                                                                    | Apasati tastei ;sau<br>incepeti o alta<br>operatiune.                                                                                                    |
| INTERZIS \               | Vanzarea unei<br>subgrupe                  | Nu este introdus<br>pretul subgrupei sau<br>lucrul cu subgrupe<br>este interzis                                                                                 | Apasati tastei ;sau<br>incepeti o alta<br>operatiune.                                                                                                    |
| INTERZIS \               | Vanzarea unui<br>articol                   | Articolul este fara<br>preţ programat sau<br>lucrul cu pret liber<br>al articolelor este<br>interzis                                                            | Apasati tastei ;sau<br>incepeti o alta<br>operatiune.                                                                                                    |
| -CANTITATE \             | Vanzarea unui<br>articol                   | Cantitatea<br>existenta din acest<br>articol este<br>insuficienta(initial<br>acest articol afost<br>programat sa nu<br>se poata vinde cu<br>cantitate negativa) | Apasati tastei ; sau<br>incepeti o alta operatiune.<br>In regim "programare"<br>introduceti o noua<br>cantitate existenta pentru<br>articolul respectiv sau<br>programati activitatea<br>AMEF fara efectuarea de<br>control asupra cantitatii<br>existente. |
| - Art Nr \               | Vanzarea unui<br>articol cu cod de<br>bare | Acest articol nu a<br>fost programat cu<br>cod de bare                                                                                                    | Programati articolul cu<br>acest cod de bare                                                                                                    |
| REST ? \                 | Incheierea contului                        | AMEF obligatoriu<br>asteapta<br>introducerea sumei                                                                                                    | Incheiati bonul in tipul de<br>plata dorit, insa inainte<br>de aceasta introduceti<br>suma respectiva                                                                                                    |

#### 8.1. MESAJE CARE SE AFISEAZA PE ECRANUL AMEF

Instrucțiuni de exploatare

| - TOTAL \     | Acumulari in regim<br>"INREGISTRARE"               | In bon este ajuns<br>numarul maxim de<br>acumulari                                          | Incheiati bonul in tipul de<br>plata dorit                                                                                                    |
|---------------|----------------------------------------------------|---------------------------------------------------------------------------------------------|----------------------------------------------------------------------------------------------------|
| - PLAT \      | Scoaterea de<br>serviciu a sumelor                 | Suma care se<br>doreste a fi scoasa<br>este mai mare decat<br>suma vanzarilor<br>efectuate. | Apasati tastei ;si<br>scoateti o suma mai<br>mica                                                                                                    |
| MESE DECSHISE | La incercare de a<br>se da start al unui<br>raport | Exista bonuri de<br>clienti (mese)<br>neincheiate                                           | Este necesar binurile sa<br>fie incheiate in regim<br>"vanzari" de catre<br>operatorul respectiv sau<br>sa fie incheiate de serviciu<br>in regim "Raporturi Z" |
| EROARE PLATI\ | La incercare de<br>plata cu curs.                  | Supraincarcare in<br>registrul pentru<br>suma introdusa.                                    | Apasati tastei ;si<br>introduceti o suma mai<br>mica.                                                                                                    |

#### 8.2. ERORI SI BLOCARI IMPRIMATE PE BON

| Mesaj tiparit pe bon | Semnificatie                                                                    | Actiuni necesare                                                                                     |
|----------------------|---------------------------------------------------------------------------------|----------------------------------------------------------------------------------------------------|
| RESET RAM            | Memoria operativa RAM<br>este anulata                                           | Verificati data si ora; reprogramati<br>AMEF; adresati-va catre<br>organizatia de service autorizata |
| -CADERE TENSIUNE-    | Scaderea alimentarii in<br>timpul imprimarii sau la<br>bon de client neincheiat | AMEF a finalizat operatiunea inceputa                                                                |
| RAMAN XX INREG. !    | Raman XX numere de<br>inregistrari in MF                                        | Asigurati inlocuirea la timp a<br>memoriei fiscale                                                   |

### 8.3. BLOCAJE LA PROGRAMARE

| Modificarea unui parametru                | Condiții impuse                         |  |
|-------------------------------------------|-----------------------------------------|--|
| P01 (magazin / restaurant)                | Raport gestiune zilnic efectuat; Raport |  |
|                                           | articole efectuat; P12=0                |  |
| P02 (zecimale / întregi)                  | Toate rapoartele AMEF efectuate         |  |
| P13 (operarea cu valută)                  | Raport gestiune zilnic efectuat         |  |
| P15 (preţ liber pe articol interzis)      | Raport pe articole efectuat             |  |
| P23 – P26 (inițiere automată rapoarte     | Raport gestiune zilnic efectuat şi      |  |
| odată cu raportul zilnic)                 | efectuarea rapoartelor respective       |  |
| Rânduri pentru formatarea bonului         | Raport gestiune zilnic efectuat         |  |
| Procente de impozitare                    | Raport gestiune zilnic efectuat         |  |
| Plăți                                     | Raport gestiune zilnic efectuat         |  |
| Numele și grupa fiscală ale unei subgrupe | Paport ne subgrupe efectuat             |  |
| (numai pentru cele care au rulaj)         | Napoli pe subglupe electual             |  |
| Numele și grupa fiscală ale unui articol  | Raport pe articole efectuat             |  |
| (numai pentru cele care au rulaj)         |                                         |  |
| Preț pe articol (care are rulaj) pentru   | Raport zilnic de gestiune efectuat;     |  |
| parametrul de sistem P15=1                | raport pe articole efectuat             |  |
| Numărul operatorilor                      | Raport pe operatori efectuat            |  |
| Restabilirea parametrilor cu valori       | Toate rapoartele AMEF efectuate şi      |  |
| implicite                                 | BEC imprimată                           |  |

① AMEF nu permite programarea unor valori sau parametri înaintea efectuării rapoartelor cu anulare sau înaintea îndeplinirii unei alte condiţii. Lista cu aceste valori şi parametri este dată în tabelul:

| Modificarea unui parametru              | Condiții impuse                         |  |
|-----------------------------------------|-----------------------------------------|--|
| P01 (magazin / restaurant)              | Raport gestiune zilnic efectuat; Raport |  |
| , , , , , , , , , , , , , , , , , , ,   | articole efectuat; P09=0; P12=0         |  |
| P02 (zecimale / întregi)                | Toate rapoartele AMEF efectuate         |  |
| P13 (operarea cu valută)                | Raport gestiune zilnic efectuat         |  |
| P15 (preţ liber pe articol interzis)    | Raport pe articole efectuat             |  |
| P23 – P26 (inițiere automată rapoarte   | Raport gestiune zilnic efectuat şi      |  |
| odată cu raportul zilnic)               | efectuarea raportului respectiv         |  |
| Rânduri pentru formatarea bonului       | Raport gestiune zilnic efectuat         |  |
| Procente de impozitare                  | Raport gestiune zilnic efectuat         |  |
| Plăți                                   | Raport gestiune zilnic efectuat         |  |
| Numele și grupa fiscală ale unei sub-   |                                         |  |
| grupe (numai pentru cele care au        | Raport pe subgrupe efectuat             |  |
| rulaj)                                  |                                         |  |
| Numele și grupa fiscală ale unui        |                                         |  |
| articol (numai pentru cele care au      | Raport pe articole efectuat             |  |
| rulaj)                                  |                                         |  |
| Preț pe articol (care are rulaj) pentru | Raport zilnic de gestiune efectuat;     |  |
| parametrul de sistem P15=1              | raport pe articole efectuat             |  |
| Numărul operatorilor                    | Raport pe operatori efectuat            |  |
| Restabilirea parametrilor cu valori     | Toate rapoartele AMEF efectuate şi      |  |
| implicite                               | BEC imprimată                           |  |